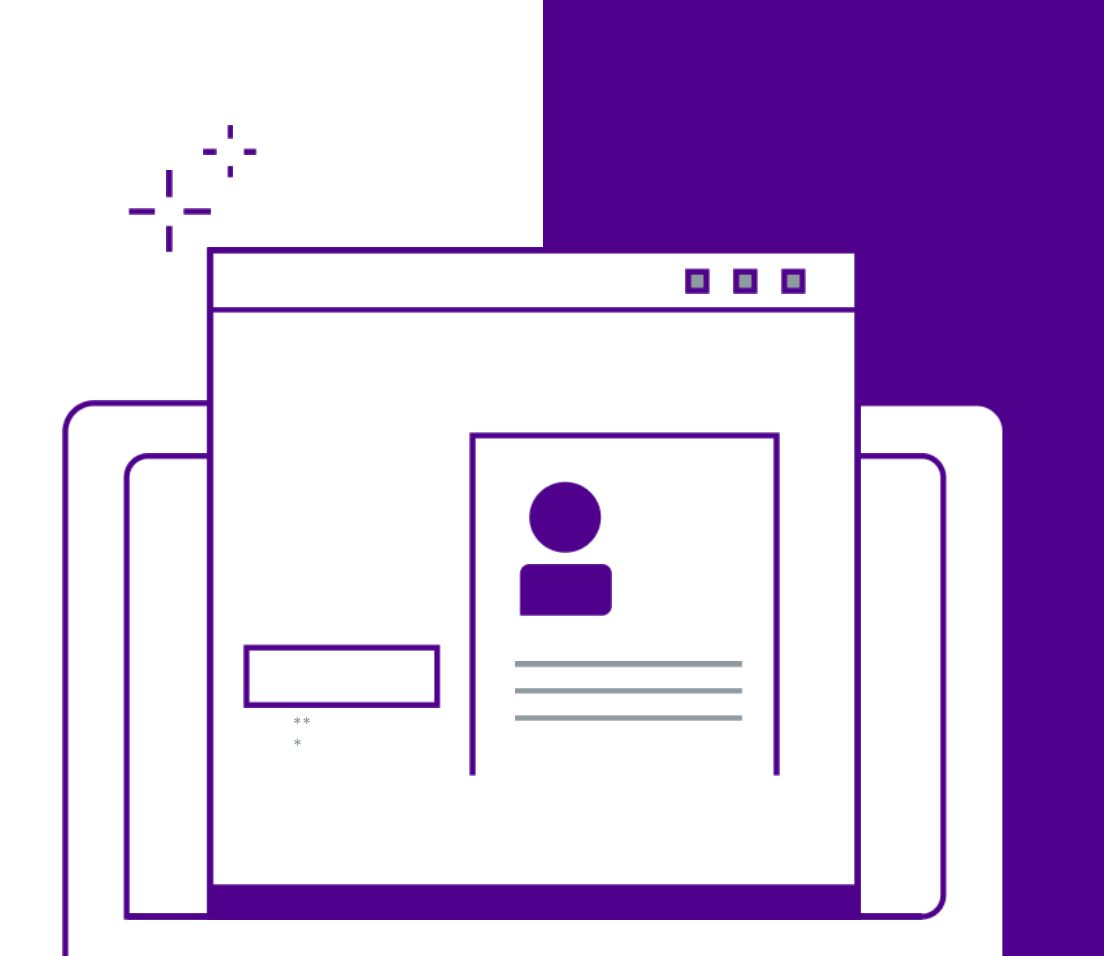

بوابة الشركاء

# تسجيل شريك جديد

دليل المستخدم

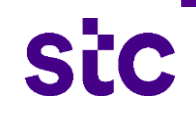

## الفهرس

#### عمليه تسجيل الشركاء

- معلومات التواصل
- معلومات المنشأه
- معلومات المنشأه دليل العناوين
- معلومات المنشأه ممثلي الشركه
  - إقرار تعارض المصالح
  - بيانات الملاك تفاصيل الملاك
  - بيانات الملاك المدراء التنفيذيين
    - بیانات الملدك تفاصیل الملدك

## الفهرس

- بیانات الملاك
- المعلومات الماليه
- الوثائق المطلوبه
- الانشطه التجاريه
  - الملخص
  - الحفظ لاحقا
- الحفظ لاحقا ( البريد الالكتروني )
  - تأكيد التسجيل
  - تتبع طلب التسجيل

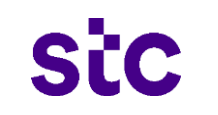

إن الهدف الأساسي من هذه الوثيقة إيضاح عملية التسجيل الخاصة بأى شريك يريد التسجيل فى منصة الشركاء. سوف تساعد عملية التسجيل الجديدة فريق إدارة الشركاء فى جمع المعلومات الخاصة بالشريك والتى سوف تساعد على اتخاذ القرار الخاص باعتماد أو رفض طلب التسجيل الخاص به لكي يصبح شريك. الصورة أدناه توضح الخطوات الخاصة بعملية التسجيل والتى سوف يمر بها الشريك حتى يتم اعتماد طلب التسجيل الخاص به.

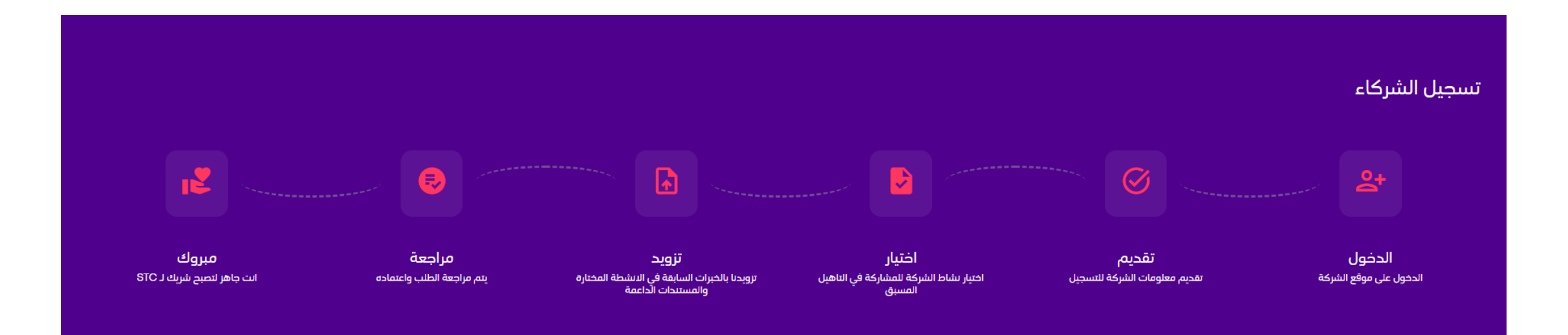

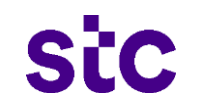

• بعد الوصول إلى الموقع الخاص بstc، يقوم الشريك ببدء عملية التسجيل عن طريق النقر على "سجل الآن".

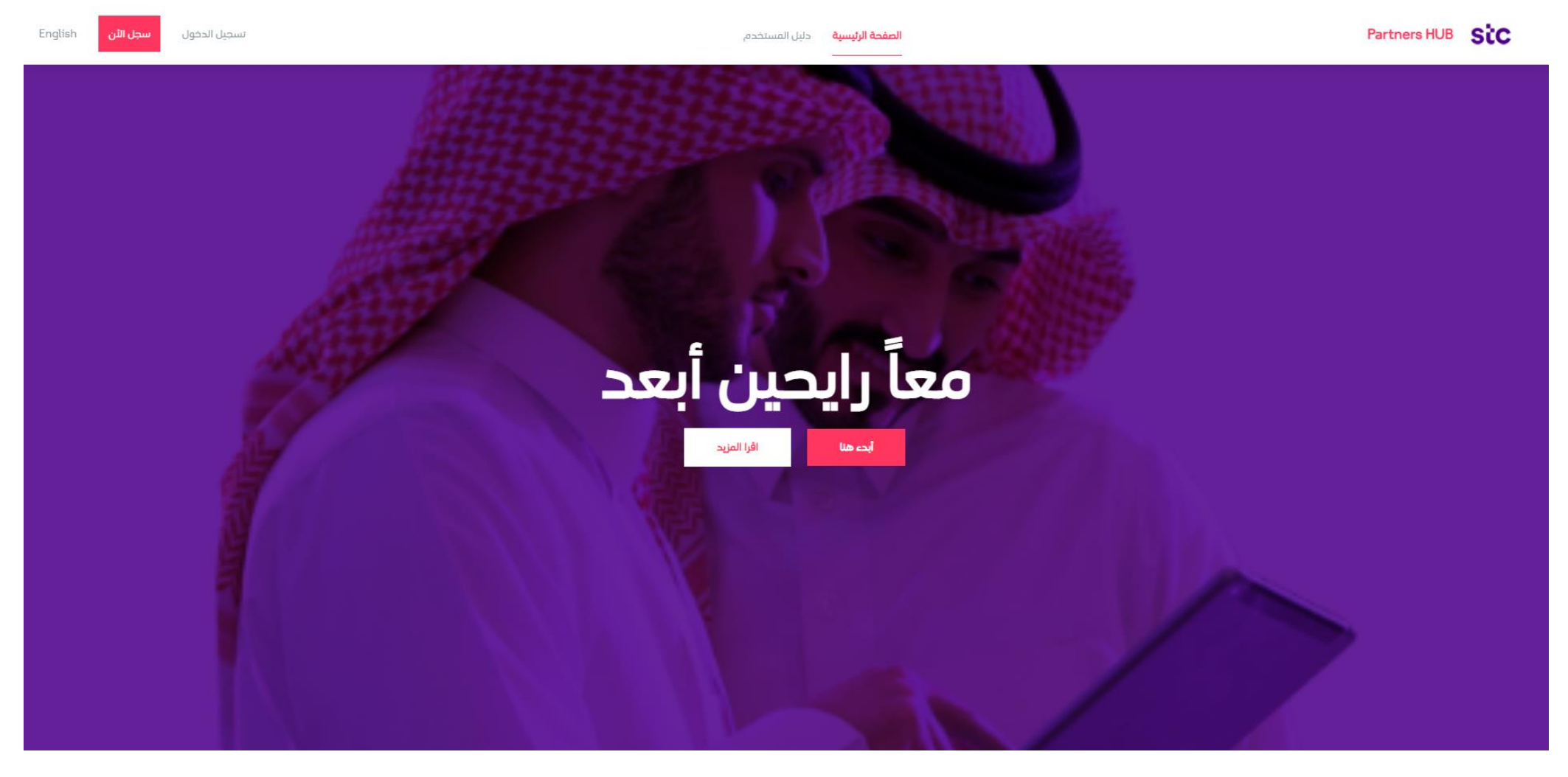

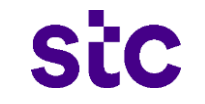

- سيبدأ الشريك عملية التسجيل عن طريق التسجيل كشريك مبدئي بإدخال البيانات التالية:
  - رقم السجل التجاري
  - رقم الهوية (الهوية الوطنية جواز السفر).
    - الإسم الأول.
    - الإسم الأخير.
    - البريد الإلكتروني.
      - رقم الجوال.
      - كلمة المرور.
    - وبعد ذلك الضغط على "إنشاء حساب".

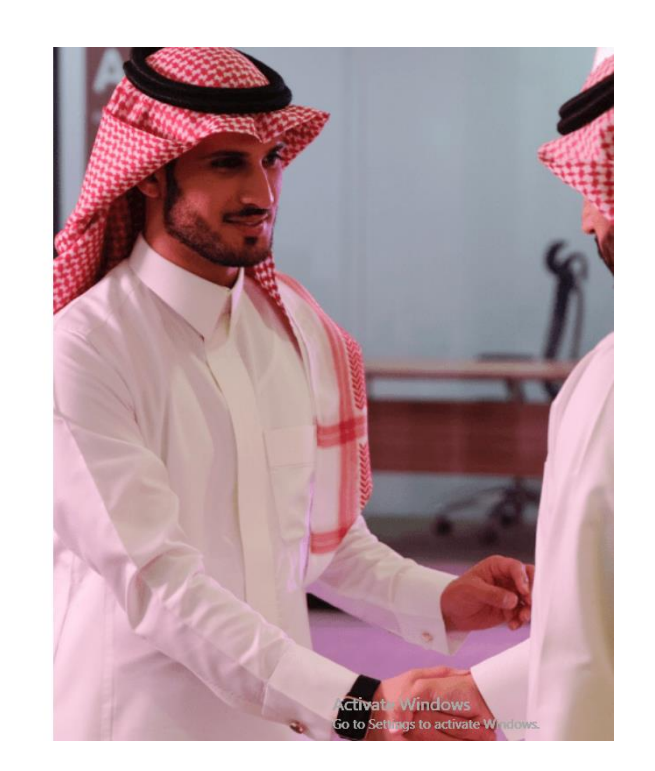

## اهلا بکم في Partners HUB **SiC** الهلا بکم في

لديك حساب ? <u>تسحيل دخول</u>

| الشاء وبراري              |                   |
|---------------------------|-------------------|
| ହ                         | أدخل كلمة المرور  |
| ◄ رقم الهاتف              | البريد الإلكتروني |
| الاسم الاخير              | الاسم الاول       |
| رقم الهوية/رقم جواز السفر | رقم السجل التجارى |

بالتسجيل ، فإنك تؤكد أنك قد قرأت ووافقت على stc.com <u>الشروط والأحكام</u>

بمجرد أن يضغط الشريك على "إنشاء حساب" سوف يقوم النظام بإرسال رمز التحقق إلى رقم الجوال والبريد الإلكتروني المدخلان أثناء عملية التسجيل ليتحقق من هوية الشخص الذي يقوم بعملية التسجيل والذي سوف يعتبر مدير الحساب الخاص بالشريك مؤقتاً.

| الرجوع | Partners H<br>إنشاء حساب<br>لديك حساب ? <u>تسجيل دخول</u> | اهلا بكم في S <b>iC</b> ا                                                    |                                                         |   |   |
|--------|-----------------------------------------------------------|------------------------------------------------------------------------------|---------------------------------------------------------|---|---|
|        | A321564321654                                             | 103-213-215-4                                                                |                                                         |   |   |
|        | 654321654132                                              | <b>من حسابك</b><br>، <mark>966-654321654132 ب</mark> لتحقق من هويتك<br>01:51 | <b>التحقق</b><br>الرجاء إدخال رمز OTP الذي تم إرساله إل | × | 1 |
|        | •<br>توي على أعرف كيبرة<br>• يحتوي على رقم                | بحقق                                                                         | اعادة ارسال                                             |   | - |
|        | _ () * & ^ ?\$ # @ ! .<br>، حساب                          | إنشا:                                                                        |                                                         |   |   |
|        | ات ووافقت على stc.com <u>السروط واسمحدم.</u>              | ايانسچين ، فإنك توجد ايك بد م                                                |                                                         |   |   |

ستظهر الرسالة التالية والتى تؤكد عملية تكوين الحساب المؤقت الخاص بالشريك ويجب عليه تنشيطه عن طريق الرابط الذى تم إرساله آلياً إلى البريد الإلكتروني المدخل أثناء عملية التسجيل.

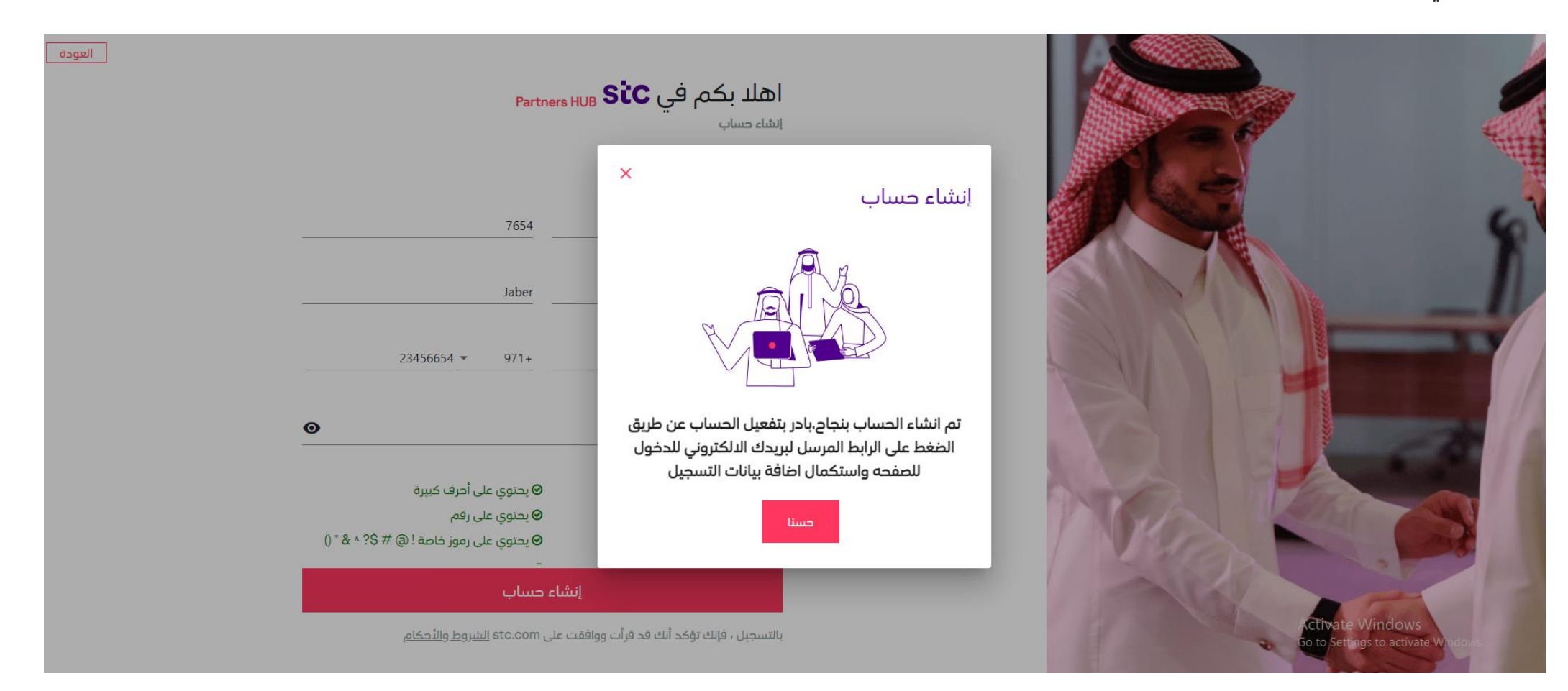

→ Forward

Thu 18/11/2021 12:55 PM

...

K Reply All

Reply

سوف يستلم الشريك بريد إلكتروني يحتوى على رابط لتفعيل الحساب والذي لا يستطيع ممثل الشريك من دونه إستكمال تسجيل الدخول.

#### Welcome to stc Partners Hub

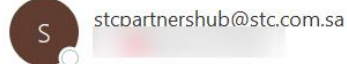

(i) If there are problems with how this message is displayed, click here to view it in a web browser.

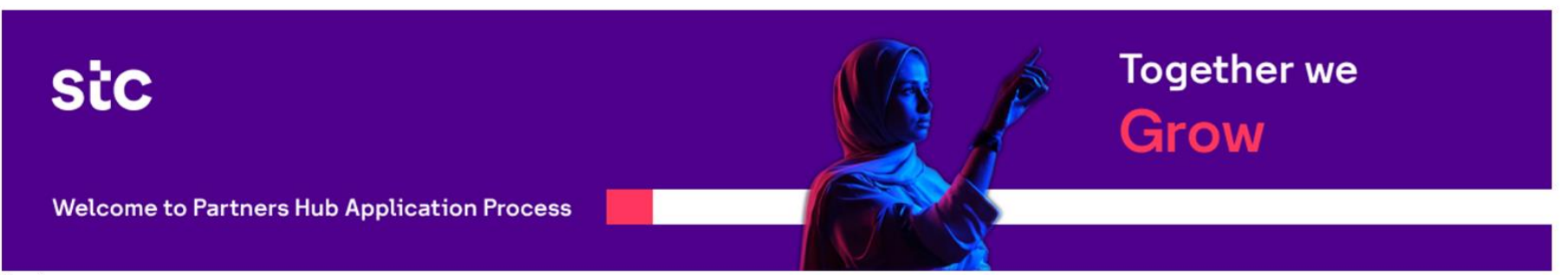

Dear Loay,

Please check the below link to activate your account.

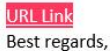

0....

#### stc Partners Hub Support Team ask-stc@stc.com.sa

The information in this email may contain confidential material and it is intended solely for the addresses. Access to this email by anyone else is unauthorized. If you are not the intended recipient, please delete the email and destroy any copies of it, any disclosure, copying, distribution is prohibited and may be considered unlawful. Contents of this email and any attachments may be altered, Statement and opinions expressed in this email are those of the sender, and do not necessarily reflect those of Saudi Telecommunications Company (STC).

بمجرد أن يقوم الشريك بتفعيل الحساب الخاص به عن طريق البريد الإلكتروني المرسل سيتمكن من الدخول من خلال الصفحة التالية بإدخال إسم المستخدم (البريد الإلكتروني) وكلمة المرور.

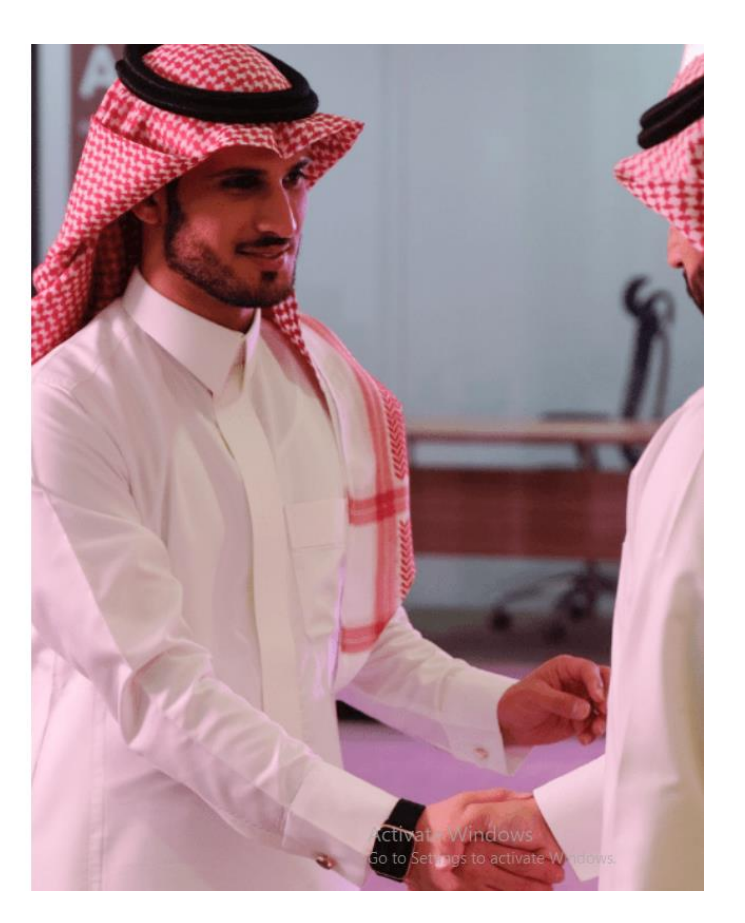

|                           | اهلا بكم في Partners HUB <b>StC</b><br>سطر الحفل |
|---------------------------|--------------------------------------------------|
|                           | ahmad.jaber@demo.com                             |
| Ø                         |                                                  |
| <u>هل نسبت كلمة السر؟</u> | 🗖 تذكرني                                         |
|                           | تسجيل الدخول                                     |

ليس لديك حساب ? <u>إنشاء حساب</u>

العودة

بمجرد أن يقوم الشريك بإدخال إسم المستخدم (البريد الإلكتروني) وكلمة المرور سوف يقوم النظام بإرسال رمز التحقق إلى رقم الجوال والبريد الإلكتروني المدخلان أثناء عملية التسجيل وحتى يتمكن من الدخول إلى النظام مع إمكانية إعادة الإرسال فى حالة عدم استلام الرسالة من خلال النظام.

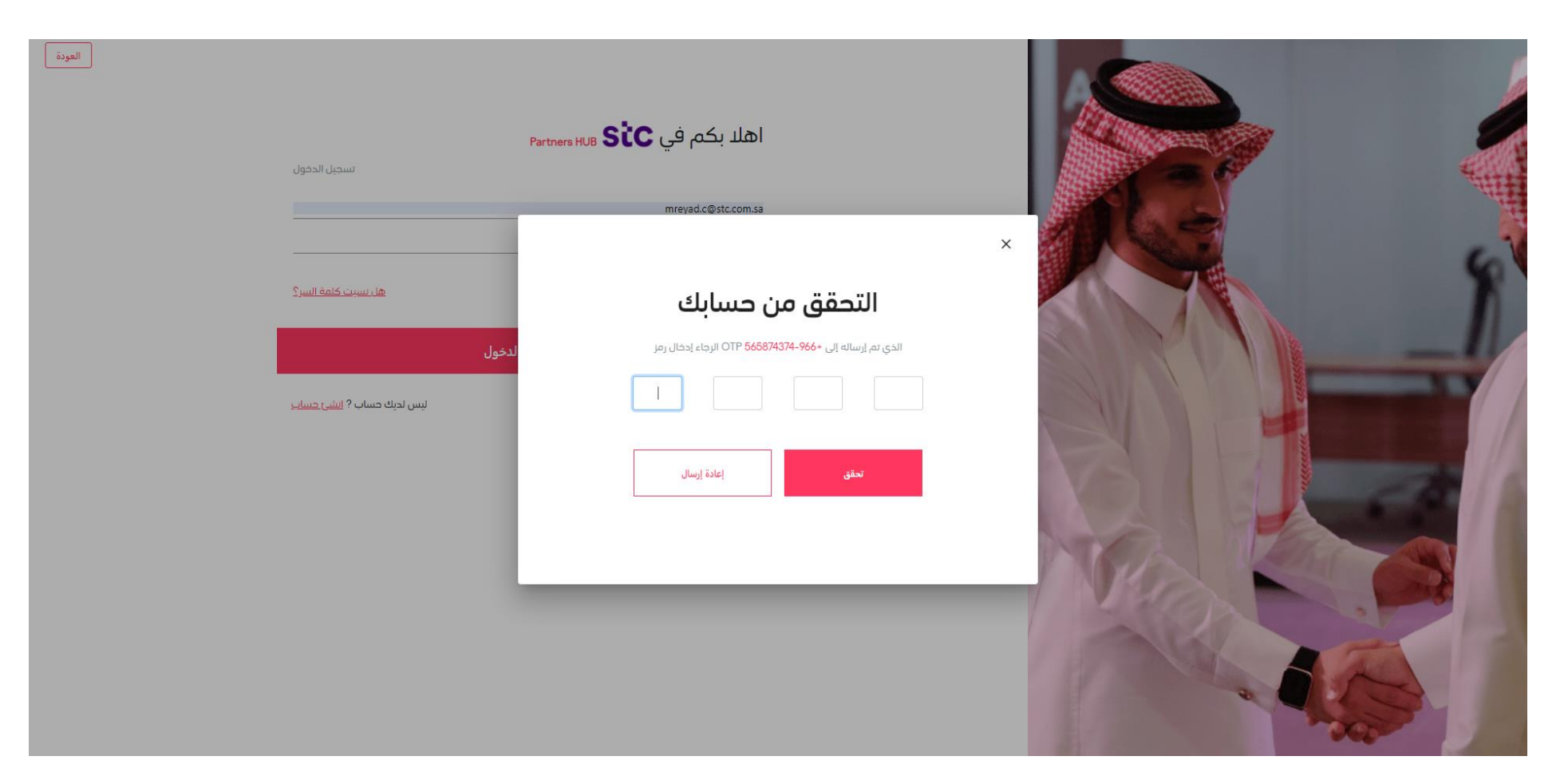

بمجرد أن يقوم الشريك بتسجيل الدخول سوف تظهر له هذه الرسالة تخبره بأن صلاحية طلب التسجيل هي 15 يوم وبعد ذلك سوف يتم حذفه من النظام. ويمكن للشريك أن يبدأ إتمام عملية التسجيل بالضغط على "ابدأ هنا".

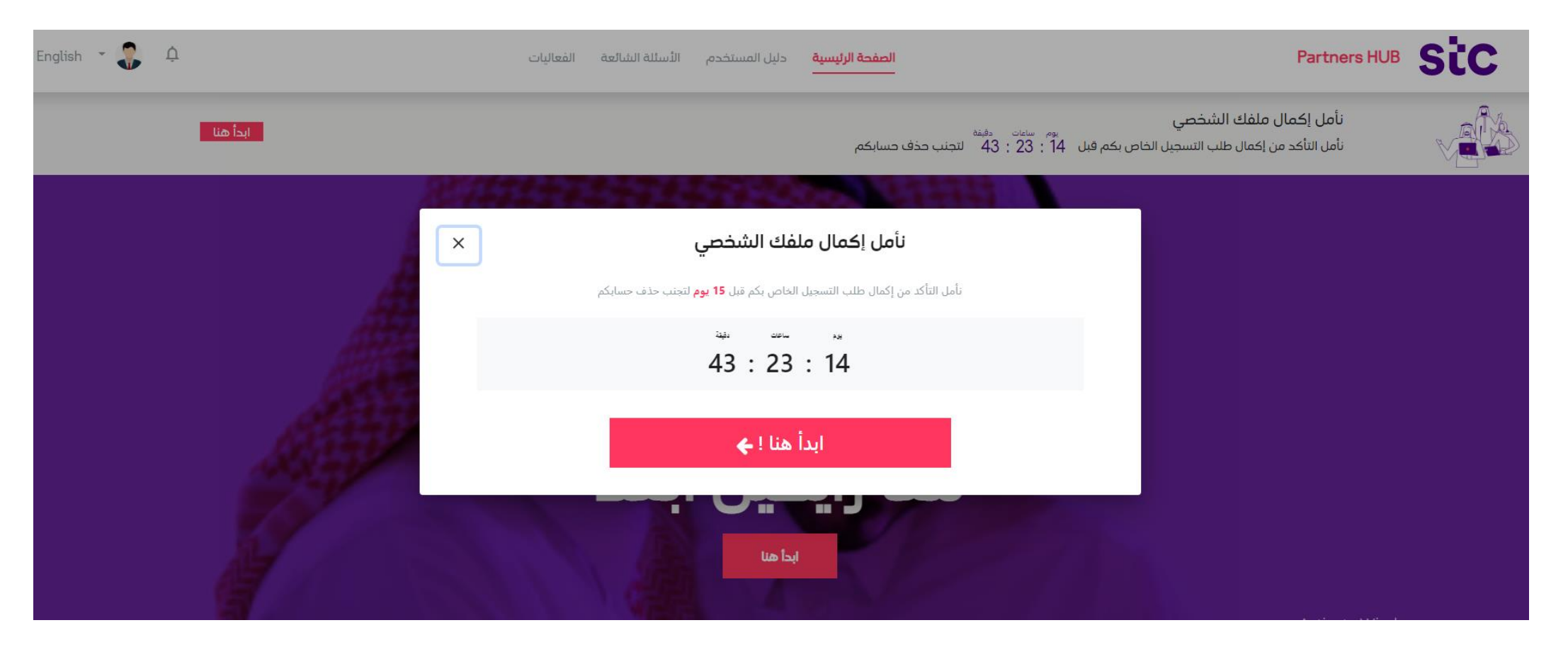

إن الهدف الأساسي من التسجيل كمورد ابتدائي هو أخذ فرصة كافية لتتبع أخبار الشركة والمشاريع المطروحة وإمكانية التواصل للحصول على المعلومات المطلوبة. وبمجرد تسجيل الدخول للنظام والذي يكون الشريك مسجل فيه كتسجيل مبدئي، يمكن أن يقوم بتتبع الأخبار والتحديثات التى تقوم stc بطرحها. بالإضافة إلى ذلك معرفة عدد الأيام المتبقية فى طلب التسجيل الخاص به قبل أن يتم حذفه آلياً من النظام.

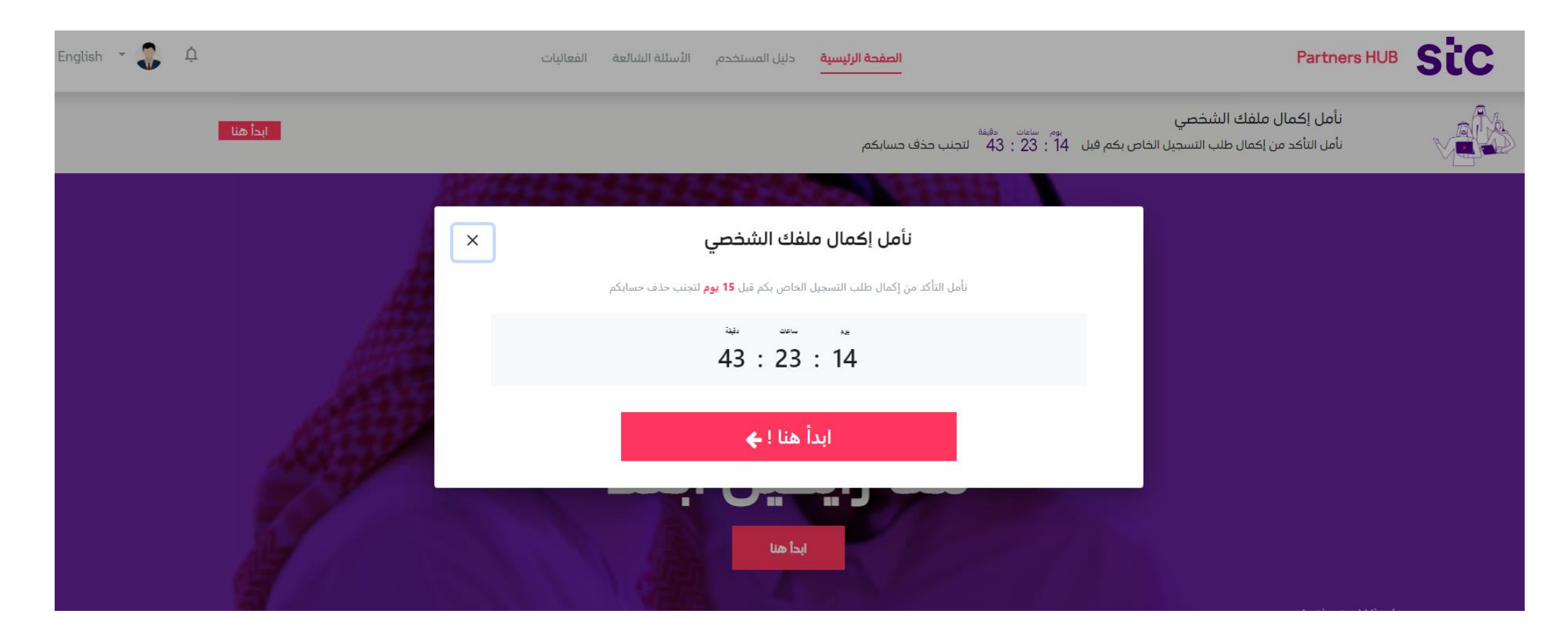

بعد الضغط على زر "ابدأ هنا" سوف يقوم النظام بعرض الأسئلة الخاصة بالشريك، وبناءً عليها سيتم تحديد البيانات التى سوف يقوم الشريك بإدخالها أثناء عملية التسجيل والمستندات التى يجب إرفاقها أيضاً أثناء عملية التسجيل. السؤال الأول يعتبر هام جداً وضروري فإذا قام الشريك باختيار "الدخول في المنافسة على المشاريع" فإنه سوف يقوم بالمشاركة فى أنشطة متنوعة مثل (طلبات عروض الأسعار – طلبات المعلومات – المزايدات) والمشاريع الحيوية وإذا قام الشريك باختيار "الشراكات الأخرى" هذا يعني أنه سوف يشارك فى أي أنشطة أخرى غير متعلقة بالمشاريع. من فضلك قم باختيار الإجابات المناسبة وبعد ذلك قم بالضاريا".

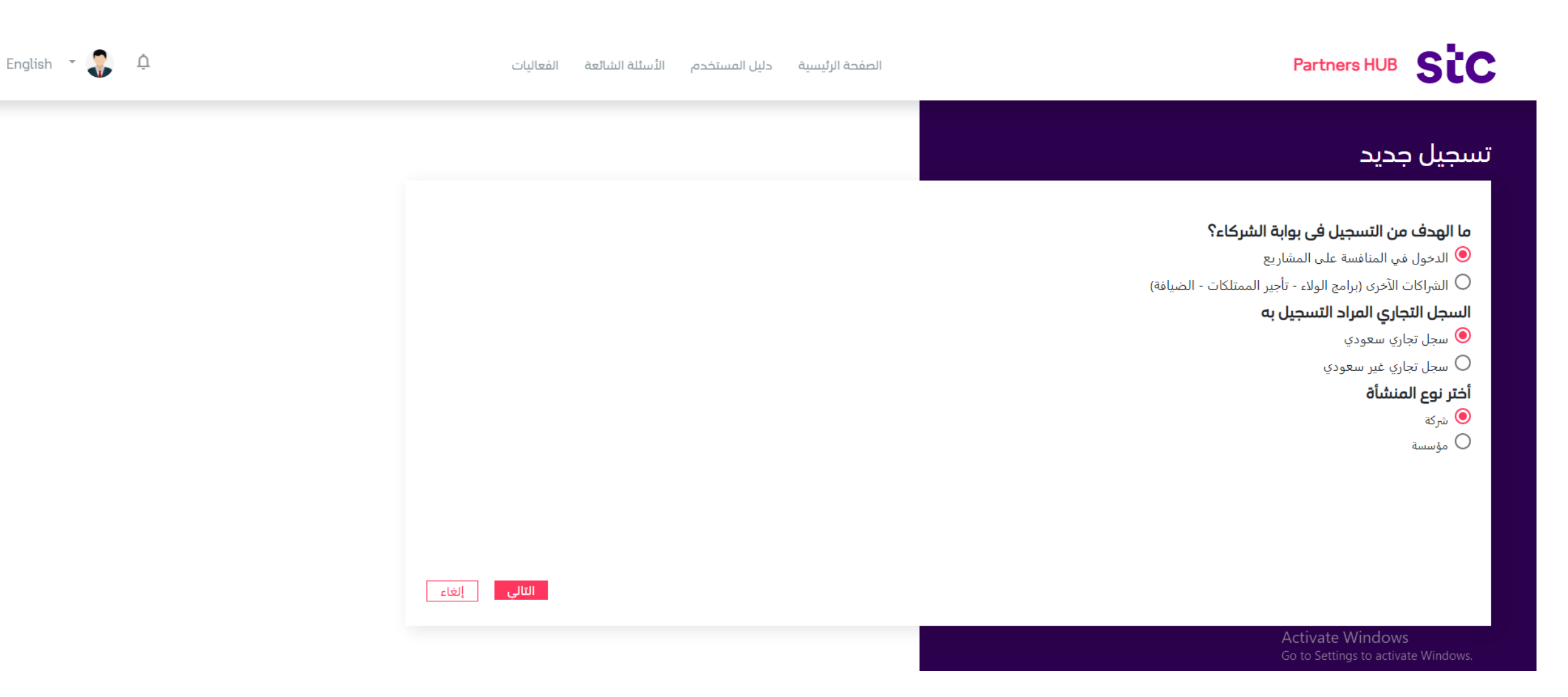

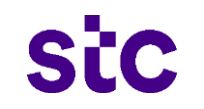

#### كشريك يجب عليك الأخذ فى الاعتبار التالي أثناء عملية التسجيل بعد اختيار الغرض من التسجيل:

- 🗸 🛛 إذا قمت باختيار "شراكات أخرى" سوف يكون مطلوب منك إدخال البيانات التالية:
  - بيانات الإتصال
  - بيانات الشركة (دليل العناوين الممثلين البيانات البنكية)
  - بيانات الملاك (غير ضروروية في حالة التسويات الدولية كنوع شريك)
    - تعارض المصالح
    - المستندات المطلوبة
- اذا قمت باختيار "المشاركة في مشاريع" سوف يكون مطلوب منك إدخال البيانات التالية:  $\checkmark$ 
  - بيانات الإتصال
  - بيانات الشركة ( دليل العناوين الممثلين البيانات البنكية)
    - المنتجات والخدمات
      - بيانات الملاك
      - تعارض المصالح
      - البيانات المالية
    - المستندات المطلوبة

بمجرد أن يبدأ الشريك عملية التسجيل سوف يقوم النظام بعرض الشروط والأحكام الخاصة بالتسجيل والتى يجب أن يتم الموافقة عليها لإكمال عملية التسجيل.

| English 👻 🥵 🗘        |                                                                                                    | -                                                    | Partners HUB SiC                                         |
|----------------------|----------------------------------------------------------------------------------------------------|------------------------------------------------------|----------------------------------------------------------|
|                      | 3 2 1                                                                                                    |                                                      | أنت تنقدم بصفنك:شريك                                     |
| FAQs                 | الشروط القواعد تعارض<br>و السلوكية المصالح<br>الأحكام للشريك<br>تبع الأرشادات                                                                                                    | <b>معلومات اساسية</b><br>:من فضلك أفيرنا عن أصل النا | 14x<br>progress                                          |
|                      | ▲<br>الشروط والأحكام                                                                                                    | المملكة العربية السعودية<br>رقم الهوية / الإقامة ()  | معلومات الاتصال 🥥                                        |
|                      | <b>مقدمة:</b><br>حيث إن شركة الاتصالات وفى سبيل تطوير علاقتها مع الموردين والمقاولين ومقدمى الخدمات ، ومن أجل تسهيل الإجراءات التعاقدية قد قامت<br>تتوفير نظام آلى ليكون قناة للتعامل مع المقاولين الموردين و مقدمي الخدمات من خلال وظائف خواها أو سيحويها النظام، وحيث أن المورد قد<br>الماحم ما الاحتلابات الحالية المحال الموحل العرب السرحات السرحات الماحية المحالية المحالية المحالية الحالية عن ا | A321564321654<br>الإسم الأوسط                        | ملف الشركة<br>المنتجات والخدمات                          |
|                      | الطبع على خصائص هذا النظام واهنية بها وواقف على الانصمام إلى قائمة الموردين المسجلين لذل الشركة والانتزام باخدام هذه الانفاقية<br>والاتفاقيات الأخرى المكملة لها ، عليه فقد اتفق الطرفان على ما يلى :<br>المادة (1): تجريفات:                                                                                                    | الإسم الأوسط                                         | بيانات الملاك<br>إفصاح تعارض المصالح للموردين والمقاولين |
|                      | يفضد بانتشان والعبارات الدينة المعادى المبينة إلى جانب تل منها ما لم ينتفع من طراب النش او يستمى السيق خلاف دنت<br>هي شركة الاتصالات السعودية طرف الاتفاقية الأول وهي التي تملك النظام supplier، وهي شركة سعودية تأسست بموجب الأنظمة والقوانين<br>المعمول بها في المملكة العربية السعودية ومقيدة بالسجل التجاري تحت الرقم (10105026) .                                                                   | IOUD.A@GMAIL.COM                                     | المعلومات المالية                                        |
|                      | <b>المورد:</b><br>هو الشخص أو الأشخاص الطبيعيين أو المعنوبين الذين يكونون مؤهلين للتعامل مع الشركة في مجالات كالمقاولات وتوريد المواد أو تقديم<br>الخدمات ، و هو الطرف الثاني في هذه الاتفاقية ، وستنطبق هذه الصفة على ممثلي المورد وخلفه ومن يحل محله بموافقة الشركة .                                                                                                    | رقم الجوال 🕥                                         | المستندات المطلوبة                                       |
|                      | النظام (Isupplier):<br>هو النظام الآلى الذي تملكه وتديره شركة الاتصالات السعودية ، ووظيفته بوجه عام ميكنة إجراءات التسجيل والشراء والتعاقد والفوترة ، ويستخدم<br>الإنترنت ووسائل أخرى للتواصل مع الموردين وفيه عدد من الوظائف مثل التسجيل والدعوة للتنافس وتنظيم العلاقات وخلافه .                                                                                                    | 966+                                                 | الملخص                                                   |
| إختياري<br>4XXX-XXXX | المستخدم:<br>هو الشخص الذي يختاره المورد ممثلاً له في استخدام هذا النظام .<br>١١٠ - ١٠٠<br>موافق أرفض                                                                                                    | رقم الهاتف<br>(4X+)                                  |                                                          |
|                      |                                                                                                    | دور المستخدم)                                        |                                                          |

بمجرد أن يبدأ الشريك عملية التسجيل سوف يقوم النظام بعرض القواعد السلوكية للموردين الخاصة بالتسجيل والتى يجب أن يتم الموافقة عليها لإكمال عملية التسجيل.

| English 👻 🦣 🗘       | _                                                                                                    |                                                                                                    |                                                                                                    |                                                     | Partners HUB SiC                        |
|---------------------|----------------------------------------------------------------------------------------------------|----------------------------------------------------------------------------------------------------|----------------------------------------------------------------------------------------------------|-----------------------------------------------------|-----------------------------------------|
|                     | 3                                                                                                    | 2                                                                                                    | 1                                                                                                    |                                                     | أنت تنقدم بصفتك:شريك                    |
| FAQs                | تعارض<br>المصالح                                                                                            | القواعد<br>السلوكية<br>للشريك                                                                                                    | الشروط<br>الأحكام<br><b>اتبع الأرشادات</b>                                                                                                    | <b>معلومات اساسية</b><br>:من فضلك أخبرنا عن أصل الد | 14%,<br>progress                        |
|                     | لم القواعد السلوكية للمورد<br>للمورد جزءًا من الالتزامات                                                    | سمى المعايير الأخلاقية. وتتوقع من جميع مورديها الالتزام بها أيضا. يحدد دليل<br>ملية حول نطاق الالتزام بالأخلاقيات والنزاهة. ويعتبر دليل القواعد السلوكية ل                                                                           | .1 المقدمة:<br>تلتزم stc بممارسة الأعمال التجارية وفقًا لأر<br>في stc المبادئ الرئيسية ويوفر ارشادات ع<br>التعاقدية للمورد تجاه stc.                                | المملكة العربية السعودية<br>رقم الهوية / الإقامة ⑦  | معلومات الاتصال 🕥                       |
|                     | ى stc والالتزامات التعاقدية                                                                                 | لقوانين والمتطلبات المنصوص عليها في دليل القواعد السلوكية للمورد في                                                                                                    | 2. الالتزام بالأنظمة والقوانين:<br>يجب على المورد الالتزام بجميع الأنظمة واا                                                                                        | A321564321654                                       | ملف الشركة                              |
|                     |                                                                                                    |                                                                                                    | تجاہ stc.                                                                                                    | الإسم الأوسط                                        | المنتجات والخدمات                       |
|                     | العامة والنظافة الصحية،                                                                                     | بلامة والاستدامة:<br>ل للقوك العاملة لديه بما يتوافق مع أفضل المعايير الدولية المتاحة للصحة ال<br>تدامة وصديقة للبيئة.                                                                                                    | .3 الممارسات الخاصة بالبيئة والصحة والس<br>يجب أن يوفر المورد مكان عمل آمن وصحر<br>كما يجب عليه ممارسة أعماله بطريقة مسآ                                            | الإسم الأوسط                                        | بيانات الملاك                           |
|                     |                                                                                                    |                                                                                                    | .4 مكافحة الفساد:                                                                                                    | الايميل ()                                          | إفصاح تعارض المصالح للموردين والمقاولين |
|                     | ة أنشطة العمل بشكل<br>ني قد يكون موجهًا نحوts أو<br>بزايا أو الحوافز أو التحويلات<br>ساك غن الحلاق أو قل غن | ة أو الغير نظامية بموجب السياسة المعتمدة، كما ينبغى على المورد مراقبة أ<br>ت أو الابتراز أو الاختلاس أو الاحتيال أو أي سلوك آخر غير أخلافي أو غير فانون.<br>بة، كما يجب أيضا أن يخطر المورد دفع أو تقديم القروض أو الامتيازات أو الم | يحظر المورد جميع الممارسات الغير أخلاقيا<br>استباقى لمنع الفساد أو الرشوة أو العمولار<br>أي مسؤول حكومي أو جهة حكومية أو خاص<br>الأحي أُن أي ش مذ مقدة مساحية من ال | IOUD.A@GMAIL.COM                                    | المعلومات المالية                       |
|                     | ستوت غير اختلاق او غير                                                                                      | بيش او غير ميشر- إلى عاد او موظفيها او غواطهم والذي نهدف ترخف اي س<br>زارات stc أو موظفيها أو من يمثلها.                                                                                                    | الاحراق او اي سيء دو فيمه – سواء بسكل م<br>نظامي أو للتأثير على حيادية واستقلالية قر                                                                                | رقم الجوال 🕥                                        | المستندات المطلوبة                      |
|                     |                                                                                                    | با أو ضبافة إلى stc أو أي من موظفيها أو عوائلهم.                                                                                                    | .5 الهدايا والمزايا والضيافة:<br>يحظر على المورد وموظفيه تقديم أي هدايا                                                                                             | 966+                                                | الملخص                                  |
| اختياري<br>4XXX-XXX | لئية أو التمييز في الأسعار أو<br>▼                                                                          | ارية غير عادلة أو غير نظامية وعلى سبيل المثال لا الحصر: العطاءات التواطئ<br>أو المحلة بالمنافسة.<br>                                                                                                    | .6 الممارسات التجارية العادلة:<br>لا يجوز للمورد الوقوع في أي ممارسات تجا<br>غيرها من الممارسات التجارية غير العادلة أ                                              | رقم الهاتف<br>(4X+)                                 |                                         |
|                     |                                                                                                    | موافق أرفض                                                                                                    |                                                                                                    |                                                     |                                         |
|                     |                                                                                                    |                                                                                                    |                                                                                                    | دور المستخدم)                                       |                                         |

بمجرد أن يبدأ الشريك عملية التسجيل سوف يقوم النظام بعرض نموذج تعارض المصالح الخاص بالتسجيل والتى يجب أن يتم الموافقة عليها لإكمال عملية التسجيل.

| English 👻 💂 📮 |                                                                                                    |                                                      |                                         |
|---------------|----------------------------------------------------------------------------------------------------|------------------------------------------------------|-----------------------------------------|
| •             | 3 2                                                                                                    |                                                      | 510                                     |
|               |                                                                                                    |                                                      | انت تتقدم بصغتك:شريك                    |
| FAQs          | الشروط الفراعد <b>تعارض</b><br>و السلوكية <b>المصالح</b><br>الأحكام للشريك<br><b>آتيع الأرشادات</b>                                                                                                    | <b>معلومات اساسية</b><br>من فضلك أفيرنا عن أصار اللا | 14x progress                            |
|               | ▲ المقدمة:<br>وضع الضوابط والأحكام لحالات تعارض المصالح عند التعامل مع الموردين )الملاك، والمديرون التنفيذيون( والتي من الممكن أن تؤثر في اتعاذ<br>القرارات، مما سيؤدي إلى حفظ حقوق الشركة ومصالحها والحفاظ على بيئة عمل سليمة تحقق أعلى معدلات الشفافية والنزاهة وتحديد حالات<br>تعارض المصالح وآليات الإفصاح عنها لجميع من ينطبق عليهم مجال عمل هذه النموذج عند تعاملهم مع شركة car أو مع أصحاب المصالح الأخرين               | المملكة العربية السعودية<br>رقم الهوية / الإقامة ①   | معلومات الاتصال 📀                       |
|               |                                                                                                    | A321564321654                                        | ملف الشركة                              |
|               | 2. التعريفات:<br>الموردين أي شخص طبيعي أو اعتباري يتعاقد مباشرة مع الشركة لتوفير احتباجاتها من خدمات أو منتجات أو لأداء مهام أو للانتفاع من مواقع أو<br>أصول مملوكة لها، تعارض المصالح: الوضع أو الموقف الذي يتأثر، أو من المحتمل أن يتأثر به حيادية أداء أو قرار من ينطبق عليهم مجال عمل هذا<br>الدليل عند تادية أعمالهم أو تعاملهم مع أصحاب المصالح الآخرين، أصحاب المصالح: كل شخص له مصلحة مع الشركة مثل الموظفين، الدائنين، | الإسم الأوسط)                                        | المتتجات والخدمات                       |
|               | العملاء، الموردين، الأقارب او صلة القرابة:                                                                                                    | الإسم الأوسط                                         | بيانات الملاك                           |
|               | أ-الآباء، والأمهات، والأجداد، والجدات وإن علوا.<br>سيسيار أنه                                                                                                    |                                                      | إفصاح تعارض المصالح للموردين والمقاولين |
|               | ب-الوالدان، واولادهم وإن نزلوا.<br>سيحيين ميش مقاصية أن من ميسي                                                                                                    | الايميل (٢)                                          |                                         |
|               | ت-الإخوة والاخوات الاشقاء، او الاب، او الام. الازواج والزوجات.<br>محمد محمد منه                                                                                                    | IOUD.A@GMAIL.COM                                     | المعلومات المالية                       |
|               | .3 الافتراضات الاساسية:<br>3.1 الالتزام بقيم العدالة والنزاهة والمسؤولية.                                                                                                    |                                                      | Zeelle ell Colorie ell                  |
|               | 3.2 تجنب الحالات التي تؤدي إلى تعارض مصالحهم مع مصالح الشركة.                                                                                                    | رقم الجوال 🕥                                         | المستدات المصوبة                        |
|               | 3.3 الإفصاح عن الحالات التي قد تؤدي إلى تعارض في المصالح.                                                                                                    | 966+                                                 | الملخص                                  |
|               | 3.4 النموذج جزءاً لا يتجزأ من الوثائق التي تربط الشركة بالمورد.                                                                                                    |                                                      | U                                       |
| اختياري       | 3.5 يطبق هذه النموذج بما لا يتعارض مع الأنظمة واللوائح الحكومية ذات العلاقة.                                                                                                    | رقم الهاتف                                           |                                         |
| 4XXX-XXXX     | ◄ تحديد حالات تعارض المصالح:                                                                                                    | (4X+)                                                |                                         |
|               | موافق أرفض                                                                                                    | دور المستخدم.)                                       |                                         |

وبمجرد أن يوافق الشريك على كل ما هو مطلوب سوف ينتقل إلى صفحة معلومات التواصل والتي يتم تعبئة جزء منها آلياً من خلال عملية التسجيل المبدئي الذي تم مسبقاً. سيتم تعيين الصلاحيات التالية آلياً ولا يمكن حذفها لأن ممثل الشريك سوف يكون مدير النظام:

- الملف الشخصي.
  - تقارير الشريك.
- النماذج الإلكترونية.
- الطلبات الإلكترونية.

قم بإدخال الإسم الأوسط ثم اضغط "التالي".

| English 👻 🎧 🗘                              | الفعاليات    | الصفحة الرئيسية دليل المستخدم الأسئلة الشائعة     |                                                         | Partners HUB Sic             |
|--------------------------------------------|--------------|---------------------------------------------------|---------------------------------------------------------|------------------------------|
| الأسئلة الشائعة 😢                          |              |                                                   |                                                         | أنت تتقدم بصغتك شدريك        |
|                                            |              |                                                   | ت الممثلين                                              | بياناد                       |
|                                            | الاسم الأول  |                                                   | ية/ الإقامة/ جواز السفر                                 | 1 <b>4%</b><br>رقم الهو      |
|                                            | Ahmad        |                                                   | 765-                                                    | 47681                        |
|                                            |              |                                                   |                                                         | معلومات التواصل 📀            |
|                                            | الاسم الاخير |                                                   | وسط                                                     | والموات المنشأة              |
|                                            | Jaber        |                                                   |                                                         | معتومات المنسان              |
|                                            |              |                                                   |                                                         | اقرار تعارض المصالح          |
|                                            |              |                                                   |                                                         | الايميل.<br>سانات الملاك     |
|                                            |              |                                                   | AHMAD.JABER@DEMO.                                       |                              |
|                                            |              |                                                   |                                                         | المعلومات المالية            |
|                                            |              |                                                   | ال<br>                                                  | رقم الجو<br>المثلاء المطلمية |
|                                            |              | 5665454641                                        | •                                                       | ،بوندى المستبوية<br>         |
|                                            |              |                                                   |                                                         | الأنشطة التجارية             |
| اختباري                                    | اختباري      |                                                   | ف<br>ب                                                  | رقم الها:                    |
|                                            |              |                                                   |                                                         | المنحص                       |
|                                            |              |                                                   |                                                         |                              |
|                                            |              |                                                   | تر الصلاحيات المطلوبة                                   | فظلا اذ                      |
| *                                          |              |                                                   |                                                         |                              |
|                                            |              | stc P.HUB Profile, stc P.HUB Partner E-Templates, | s, stc P.HUB Electronic Requests, stc P.HUB Partner Rep | oorts                        |
|                                            |              |                                                   |                                                         |                              |
|                                            |              |                                                   |                                                         |                              |
| حفظ واستكمال لاحقا<br>آخر حفظ، منذ ٥ دقيقة |              |                                                   |                                                         | الصفحة الرئيسية              |

التالي

sic

وعندما يضغط الشريك على "التالي" فإن النظام سوف يقوم بعرض الرسالة أدناه والتى تؤكد على أن الممثل مطلوب منه إرفاق خطاب تفويض فى المستندات.

| English 👻 🥵 🗘                              | الصفحة الرئيسية دليل المستخدم الأسئلة الشائعة الفعاليات |                                                                                      | Partners HUB SiC                     |
|--------------------------------------------|---------------------------------------------------------|--------------------------------------------------------------------------------------|--------------------------------------|
| الأسللة الشائعة 😢                          |                                                         |                                                                                      | أنت تتقدم بصفتك شريك                 |
|                                            | الاسم الاول<br>Ahmad                                    | <b>بیانات الممثلین</b><br>رقم الهویه/ الإقامة/ جواز السفر<br>76547681                | 14%                                  |
|                                            |                                                         |                                                                                      | معلومات التواصل 🕥                    |
|                                            | خطاب تفویض<br>خطاب تفویض                                | الإسم الأوسط<br>Jaber                                                                | معلومات المنشأة                      |
|                                            |                                                         | الايميل                                                                              | اقرار تعارض المصالح<br>بيانات الملاك |
|                                            |                                                         | AHMAD.JABER@DEMO.COM<br>رقم الجوال                                                   | <br>المعلومات المالية                |
|                                            | المسلم<br>نأمل إرفاق النموذج الرسمي لممثل الشركة في قسم | ¥ 966+                                                                               | الوثائق المطلوبة<br>الأشطة التحلية   |
| اختباري اختباري                            | الوثائق المطلوبة<br><sub>موافق</sub>                    | رقم الهاتف                                                                           | الملخص                               |
|                                            |                                                         |                                                                                      |                                      |
| •                                          | sto PHUR Profile, sto PHUR Partner F. Template          | אמע ובע המעביר המספיי<br>s sto PHI IB Flactronic Requests sto PHI IB Partner Reports |                                      |
|                                            | stora too none, stora too na ther E-reinplate           | , de la concentration a requesta, al charobra da la maporta                          |                                      |
| حفظ واستكمال لاحقا<br>آخر حفظ، منذ 0 دفيقة |                                                         |                                                                                      | الصفحة الرئيسية                      |

بعد إكمال معلومات التواصل يتم الانتقال إلى صفحة معلومات المنشأة. قم بإدخال المعلومات التالية:

- جنسية المنشأة.
- إسم المنشأة باللغة الإنجليزية.
  - إسم المنشأة باللغة العربية.
    - إسم العلامة التجارية.
- التصنيف لدى هيئة الزكاة والضريبة والجمارك.
- رقم التسجيل الضريبي ويكون اختياري فقط للشركات الأجنبية التى ليس لديها فرع فى المملكة العربية السعودية.
  - رقم السجل التجاري ويتم نسخه من البيانات المدخلة أثناء عملية التسجيل الأولية.
- إجمالي عدد الموظفين السعوديين ويكون اختياري في حالة الشراكات الأخرى وإذا كانت جنسية الشركة أجنبية.
  - إجمالي عدد الموظفين.
  - هل الشركة من الشركات الصغيرة أو المتوسطة (نعم/لا).

| English 🝷 🌄 🗘   |   | الفعاليات                                 | الصفحة الرئيسية دليل المستخدم، الأسئلة الشائعة | Partners HUB SiC      |
|-----------------|---|-------------------------------------------|------------------------------------------------|-----------------------|
| الأسئلة الشائعة |   |                                           |                                                | أنت تتغذم بصغتك بشريك |
|                 | Ð |                                           | معلومات المنشأة                                | 14%                   |
|                 |   |                                           | جنسية المنشأة                                  |                       |
|                 |   |                                           | المملكة العربية السعودية                       | ىعلومات التواصل 🥥     |
|                 |   | اسم المنشأة باللغة الإنجليزية             | اسم المنشاة باللغة العربية                     | يعلومات المنشأة       |
|                 |   | Jaber                                     | Jaber                                          |                       |
|                 |   |                                           |                                                | قرار تعارض المصالح    |
|                 | * | التصنيف لدى هيئة الزكاة والضريبة والجمارك | اسم العلامة التجارية                           | يانات الملاك          |
|                 |   | شركة مقيمة                                | Jaber                                          |                       |
|                 |   |                                           |                                                | لمعلومات المالية      |
|                 |   | السجل التجاري<br>123, 455, 411            | الرقم الصريبي<br>154 745 / 120                 | لوثائق المطلوبة       |
|                 |   | 120-400-411                               | 400-700-402                                    |                       |
|                 |   | العدد الإحمالي للموظفين                   | عدد الموظفين السعوديين                         | لأنشطة التجارية       |
|                 |   | 200                                       | 100                                            | لملخص                 |
|                 |   |                                           |                                                |                       |
|                 |   |                                           | هل المنشأة من المنشآت الصغيرة و المتوسطة؟      |                       |
|                 |   |                                           | 🗌 نعم 🔽 لا                                     |                       |
|                 | + |                                           | دليل العناوين                                  |                       |
|                 | + |                                           | ممثلي الشريك                                   |                       |
|                 |   |                                           |                                                |                       |

بعد أن يقوم الشريك بإدخال البيانات الأساسية للشركة، سيبدأ بإدخال بيانات دليل العناوين الخاص بالشركة بالضغط على علامة (+) بجانب دليل العناوين في صفحة معلومات المنشأة.

| English 🔻 🌏 🛕 | الفعاليات                                 | الصفحة الرئيسية دليل المستخدم الأسئلة الشائعة                                                                                                    | Partners HUB SiC    |
|---------------|-------------------------------------------|----------------------------------------------------------------------------------------------------|---------------------|
|               |                                           |                                                                                                    | اقرار تعارض المصالح |
|               | التصنيف لدى هيئة الزكاة والضريبة والجمارك | اسم العلامة التجارية                                                                                                    | aht II - 14         |
|               | ₩<br>شركة مقيمة                           | Jaber                                                                                                    | ישטר המגיב          |
|               |                                           |                                                                                                    | المعلومات المالية   |
|               | السجل التجاري                             | الرقم الضريبي                                                                                                    | 5 10 10 - 949 10    |
|               | 123-455-411                               | 456-765-432                                                                                                    | الونانق المطنوبة    |
|               |                                           |                                                                                                    | الأنشطة التجارية    |
|               | العدد الإجمالي للموظفين<br>               | عدد الموظفين السعوديين<br>                                                                                                    |                     |
|               | 200                                       | 100                                                                                                    | الملحص              |
|               |                                           | لاعلى من المراجع عن من المراجع عن من المراجع عن من المراجع عن من المراجع عن من المراجع عن من المراجع عن من الم                                                                                                    |                     |
|               |                                           | هن الفلسة من الفلسات الطعيرة و الفلوسطة :                                                                                                    |                     |
|               |                                           | 🗌 نعم 🔽 لا                                                                                                    |                     |
|               | _                                         | custion that the second second s |                     |
|               |                                           | تجرب مصورين<br>تحتاد ال الدافة عنداد ماد على الأقل السرال والك                                                                                                    |                     |
|               |                                           | است میں والد میں برندن میں۔<br>أذخر عاملہ جرب                                                                                                    |                     |
|               |                                           | الطف علوال جديد                                                                                                    |                     |
|               | +                                         | ممثلي الشريك                                                                                                    |                     |
|               |                                           |                                                                                                    |                     |
|               |                                           |                                                                                                    |                     |

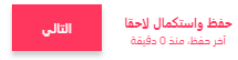

بمجرد الضغط على "أضف عنوان جديد" سوف تفتح النافذة التالية. قم بإدخال بيانات العنوان وبعد ذلك اضغط على "حفظ وإغلاق".

| English 🝷 🎝 🗘        |   |         | مستخدم الأسئلة الشائعة الفعاليات | يسية دليل اا | الصفحة الرا                             |              | Partners HUB SiC   |
|----------------------|---|---------|----------------------------------|--------------|-----------------------------------------|--------------|--------------------|
|                      |   | ×       |                                  |              | -144 11 -1 -1                           |              | قرار تعارض المصالح |
|                      | • |         |                                  |              | معلومات المنشاة                         |              | يانات الملاك       |
|                      |   |         | العنوان<br>Rivadh                | ¥            | اختر الدولة<br>المماكة العيبية السعودية |              | لمعلومات المالية   |
|                      |   |         |                                  |              |                                         |              | لوثائق المطلوبة    |
|                      |   |         |                                  |              | تفاصيل العنوان<br>Rivadh                |              | لأنشطة التجارية    |
|                      |   |         |                                  |              | nyaan                                   |              | لملخص              |
|                      |   | اختباري | المحافظة<br>Rivadb               | اختياري      | الولاية / المنطقة<br>Rivadb             |              |                    |
|                      |   |         |                                  |              | Hydan                                   |              |                    |
|                      |   | اختباري | البريد الإلكتروني                |              | المدينة / البلدة / المنطقة<br>مالي مسلم |              |                    |
|                      | - |         |                                  |              | Riyadh                                  |              |                    |
|                      |   | اختباري | رقم البناء                       | اختباري      | رقم الشارع                              |              |                    |
|                      |   |         |                                  |              |                                         |              |                    |
|                      | + | اختباري | موقع المنشأة                     | اختياري      | الرمز البريدي                           |              |                    |
| Tant U.S. de Isaa    |   | •       |                                  |              |                                         |              |                    |
| تخر حفظ، منذ 0 دقيقة |   |         |                                  |              | حفظ واغلاق                              |              | العودة             |
|                      |   |         | © in 💌                           | ⊻ f          |                                         | Partners HUB | stc                |

الآن قم بالضغط على "+" لعرض ممثلي الشريك والمسجلين أثناء عملية التسجل كشريك مبدئي بالإضافة إلى ذلك يمكن إضافة أي ممثل داخل الشركة بالضغط على "إضافة ممثل جديد".

قم بإدخال بيانات الممثل الجديد المراد إضافته مع الأخذ فى الاعتبار أن البريد الإلكتروني ورقم الجوال غير مسموح بتكرارهما داخل النظام كبيانات ممثل من ممثلي الشريك.

أيضاً يمكن تعيين هذا الممثل كمدير للنظام أو كممثل رئيسي داخل ملف الشركة ويكون له إسم مستخدم وكلمة مرور حتى يستطيع الولوج إلى النظام وإدارة ملف الشريك.

بعد إتمام وإكمال هذه البيانات قم بالضغط على "حفظ وإغلاق". كرر هذه العملية مرة أخرى لإضافة ممثلي الشريك المطلوبين داخل النظام. قم بالضغط على زر "التالي".

### عملية تسجيل الشركاء – معلومات المنشأه – ممثلي الشريك

| English - 💭 🗘                              | الصفحة الرئيسية دليل المستخدم الأسئلة الشائعة الفعاليات                       | Partners HUB StC |
|--------------------------------------------|-------------------------------------------------------------------------------|------------------|
|                                            | معلومات المنشأة<br>إضافة ممثل الشريك<br>املاً المعلومات الأساسية لحساب المورد | الملخص           |
|                                            | اللقب إختياري الإسم الأول م                                                   |                  |
| -                                          | الإسم الأوسط إختياري الإسم الأخير<br>Mohammed Mohammed                        |                  |
|                                            | المسمى الوظيفى إختياري البريد الإلكترونى<br>Mohammed@demo.com Manager         |                  |
| -                                          | الرمز الدولى الجوال<br>76543345678 <b>* 9</b> 71+                             |                  |
|                                            | رقم الجوال إختياري رقم الهاتف الثابت إختياري رقم التحويلة إختياري<br>(+X+)    |                  |
| حفظ واستكمال لاحقا<br>آخر حفظ، منذ 0 دفيقة | هل هذا عضو إداري؟<br>فعم ألا                                                  | العودة           |
|                                            | حفظ و یغلاق<br>حفظ و یغلاق                                                    | HUB SṫC          |

بعد الضغط على "التالي" سوف ينتقل النظام بالشريك إلى "إقرار تعارض المصالح" والذي يقوم بجمع أي بيانات تخص أقارب الشريك الذين قد يعملون داخل stc. يجب علي الشريك إكمال كافة البيانات ثم الضغط علي "التالي".

| English 👻 🥵 🌣     | الصفحة الرئيسية دليل المستخدم، الأسئلة الشائعة الفعاليات                                                      | Partners HUB SiC     |
|-------------------|----------------------------------------------------------------------------------------------------|----------------------|
| الأسئلة الشائعة 😧 |                                                                                                    | أنت تتقدم بصفتك شريك |
|                   | إقرار تعارض المصالح<br>هل يوجد لدى المورد/المقاول أي مصالح مالية أو أي علاقة تجارية مباشرة مع stc؟<br>لا      | 29%                  |
|                   |                                                                                                    | معلومات التواصل 🥥    |
|                   | <b>أقرار القرابة العائلية</b><br>ها. بحد لدى المواد/المقاما. قرابة عائلية من الداختين الأولى و الثانية في stc | معلومات المنشأة 🍥    |
|                   |                                                                                                    | اقرار تعارض المصالح  |
|                   |                                                                                                    | بيانات الملاك        |
|                   | الحربإصدعي والترامي بسياسة تعارض المصالح بالشركة ومنصباتها التصامية                                           | المعلومات المالية    |
|                   |                                                                                                    | الوثائق المطلوبة     |
|                   |                                                                                                    | الأنشطة التجارية     |
|                   |                                                                                                    | الملخص               |
|                   |                                                                                                    |                      |
|                   |                                                                                                    |                      |
|                   |                                                                                                    |                      |

آخر حفظ، منذ 0 دقيقة

#### عملية تسجيل الشركاء – بيانات الملاك – تفاصيل الملاك

- بمجرد أن يقوم الشريك بالضغط على "التالي" في الصفحة السابقة سوف ينتقل إلى صفحة "بيانات الملاك". قم بالضغط على "إضافة مرجع جديد" ثم قم بملئ
  - هذه البيانات لإتمام عملية التسجيل ثم اضغط على زر "إضافة" ليتم إضافة البيانات إلى ملف الشريك.
    - ملاحظة: نسبة التملك يجب أن لا تتجاوز 100%

| English 👻 🥋 🗘     |                 | ستخدم الأسئلة الشائعة الفعاليات | رئيسية دليل الم | الصفحة ا           |                    | Partners HUB SiC      |
|-------------------|-----------------|---------------------------------|-----------------|--------------------|--------------------|-----------------------|
| الأسئلة الشائعة 🎯 |                 |                                 |                 |                    |                    | أنت تتغدم بصغتك شنربك |
|                   |                 |                                 |                 |                    | تفاصيل الملاك      | 29%                   |
|                   |                 |                                 |                 | ×<br>تفاصيل الملاك |                    | معلومات التواصل 🥥     |
|                   | <u>ا</u> ختیاری | نسبة التملك<br>20               | إختيارى         | الاسم<br>Ahmad     |                    | معلومات المنشأة 🥪     |
|                   | اقتبارى         | رقم بطاقة الاحوال - السجل       | إختيارى         | نوع الملكية        | اظافة مردع جديد    | اقرار تعارض المصالح 🥥 |
|                   |                 |                                 | •               | فرد                |                    | بيانات الملاك         |
|                   | إفتيارى         | تكوين بواسطة                    | إختياري         | وضع الشركة         | المدراء التنفيذيين | المعلومات المالية     |
|                   |                 |                                 | •               |                    |                    | الوثائق المطلوبة      |
|                   |                 |                                 | إختياري         | اخر تحديث بواسطة   |                    | الأنشطة التجارية      |
|                   |                 |                                 |                 |                    |                    | الملخص                |
|                   |                 |                                 |                 | إضافة إلغاء        | إضافة مرجع جديد    |                       |
|                   |                 |                                 |                 |                    |                    |                       |
|                   |                 |                                 |                 |                    | تفاصيل الملاك      |                       |
|                   |                 |                                 |                 |                    |                    |                       |
|                   |                 |                                 |                 |                    | إضافة مرجع جديد    |                       |

• قم بالضغط على "إضافة مرجع جديد" ثم قم بملئ هذه البيانات لإتمام عملية التسجيل ثم اضغط على زر "إضافة" ليتم إضافة البيانات إلى ملف الشريك.

| English 👻 🤹 🗘                 |         | ستخدم الأسئلة الشائعة الفعاليات | دليل الم | الصفحة الرئيسية                   |                               | Partners HUB SiC                       |
|-------------------------------|---------|---------------------------------|----------|-----------------------------------|-------------------------------|----------------------------------------|
| الأسللة الشائعة 段             |         |                                 |          |                                   |                               | أنت تتقدم بصفتك شريك                   |
|                               | _       |                                 |          |                                   | تفاصيل الملاك                 | 29%                                    |
| افر تحدیث بواسطة الإجراء<br>ت |         |                                 |          | ×<br>المدراء التنفيذيين           | الاسم نسبة التملك<br>20 Ahmad | معلومات التواصل 📀                      |
|                               | إختياري | المسمى الوظيفي<br>Manager       | إختياري  | الاسم<br>Ahmad                    | إضافة مرجع جديد               | معلومات المنشأة 🥥                      |
|                               | إختيارى | البريد الإلكترونى               | إختياري  | رقم بطاقة الاحوال/ رقم جواز السفر |                               | اقرار تعارض المصالح 📀<br>برایات الملاك |
|                               | إختيارى | تكوين بواسطة                    | إختياري  | رقم الجوال                        | المدراء التنفيذيين            | يونات الملك<br>المعلومات المالية       |
|                               |         |                                 |          |                                   |                               | الوثائق المطلوبة                       |
|                               |         |                                 | إختيارى  | اخر تحدیث بواسطة                  | إضافة مرجع جديد               | الأنشطة التجارية<br>الملخص             |
|                               | -       |                                 |          | إضافة إلغاء                       | _                             |                                        |
|                               | -       |                                 |          | _                                 | تفاصيل الملاك                 |                                        |
|                               |         |                                 |          |                                   | إضافة مرجع جديد               |                                        |
|                               |         |                                 |          |                                   |                               |                                        |

• قم بالضغط على "إضافة مرجع جديد" ثم قم بملئ هذه البيانات لإتمام عملية التسجيل ثم اضغط على زر "إضافة" ليتم إضافة البيانات إلى ملف الشريك.

| English 👻 🤱 📮                                                                                                    |               | ستخدم الأسئلة الشائعة الفعاليات          | دليل المى | الصفحة الرئيسية                    |                                       | Partners HUB SiC                      |
|----------------------------------------------------------------------------------------------------|---------------|------------------------------------------|-----------|------------------------------------|---------------------------------------|---------------------------------------|
| الأسئلة الشائعة 🍘                                                                                                    |               |                                          |           | ×                                  |                                       | أنت تتقدم بصفتك شريك                  |
|                                                                                                    |               |                                          |           | تفاصيل الملاك                      | تفاصيل الملاك                         | 29%                                   |
| افر تحديث بواسطة الإجراء<br>آلا 🔗 🕅                                                                                                    | إختيارى       | اسم المالك<br>Ahmad                      | إختيارى   | اسم الشركة<br>Ahmad Company        | الاسم نسبة التملك<br>20 Ahmad         |                                       |
|                                                                                                    | إختيارى       | نوع الملكية<br>*                         | إختيارى   | نسبة التملك                        | مرافا                                 | علومات التواصل 🥥<br>بعلومات المنشأة 🍥 |
|                                                                                                    | بجارتها       | ورد                                      | افتراري   | 20                                 |                                       | قرار تعارض المصالح 🥥                  |
|                                                                                                    | اطيري         | رمم بصافه الاخوال+السجن + رمم جواز السفر | م         | وضغ الشرية                         | المدراء التنفيذيين                    | يانات الملاك                          |
| بواسطة اخر تحديث بواسطة الإجراء<br>الأحماد الأحماد الأحماد الأحماد الأحماد الأحماد الأحماد الأحماد الأحماد الأحماد الأحماد الأحماد الأحماد الأحماد | اختیاری<br>بن | المسمى الوظيفي                           | إختيارى   | اسم المدير                         | الاسم المسمى الوظيقي<br>Mananer Abmad | معلومات المالية<br>وثائق المطلوبة     |
|                                                                                                    | إختيارى       | تكوين بواسطة                             | إختياري   | رقم بطاقة الاحوال - رقم جواز السفر | إضافة مرجع جديد                       | لأشطة التجارية                        |
|                                                                                                    |               |                                          | اختباري   | اف تحدث براسطة                     | · · · ·                               | ملخص                                  |
|                                                                                                    |               |                                          | 0-1       | الرائدية بوست                      | تفاصيل الملاك                         |                                       |
|                                                                                                    |               |                                          |           | إضافة إلغاء                        | إضافة مرجع حديد                       |                                       |
|                                                                                                    |               | _                                        |           |                                    |                                       |                                       |

بعد إدخال البيانات الخاصة بالملاك. قم بالضغط على زر "التالي".

| English 🔻 🌄 🗘             |                  |                                  |                           | مستخدم الأسئلة الشائعة الفعاليات | الصفحة الرئيسية حليل ال   |                                   |             |                |                    | Partners HUB SiC      |
|---------------------------|------------------|----------------------------------|---------------------------|----------------------------------|---------------------------|-----------------------------------|-------------|----------------|--------------------|-----------------------|
| الأسلنة الشائعة 👔         |                  |                                  |                           |                                  |                           |                                   |             |                |                    | أنت تتقدم بصفتك بشريك |
|                           |                  |                                  |                           |                                  |                           |                                   |             |                | تفاصيل الملاك      | 29%                   |
| الإجرك                    | افر تحديث بواسطة | تكوين بواسطة                     | ضع الشركة                 | 9                                | رقم بطاقة الاحوال - السجل | الملكية                           | نوا         | نسبة التملك    | الاسم              |                       |
| C û                       |                  |                                  |                           |                                  |                           |                                   | فرد         | 20             | Ahmad              | لومات التواصل 🔵       |
|                           |                  |                                  |                           |                                  |                           |                                   |             |                | إضافة مرجع جديد    | ومات المنشأة 👳        |
|                           |                  |                                  |                           |                                  |                           |                                   |             |                |                    | ار تعارض المصالح 😋    |
|                           |                  |                                  |                           |                                  |                           |                                   |             |                |                    | ات الملاك             |
|                           |                  |                                  |                           |                                  |                           |                                   |             |                | المدراء التنفيذيين | علومات المالية        |
| الإجراء                   | افر تحديث بواسطة | تكوين بواسطة                     | رقم الجوال                | البريد الإلكتروني                |                           | رقم بطاقة الاحوال/ رقم جواز السفر |             | المسمى الوظيفي | الاسم              | نائق المطلوبة         |
| C 🖞                       |                  |                                  |                           |                                  |                           |                                   |             | Manager        | Ahmad              |                       |
|                           |                  |                                  |                           |                                  |                           |                                   |             |                | إضافة مرجع جديد    | سطه النجارية          |
|                           |                  |                                  |                           |                                  |                           |                                   |             |                |                    | خص                    |
|                           |                  |                                  |                           |                                  |                           |                                   |             |                |                    |                       |
|                           |                  |                                  |                           |                                  |                           |                                   |             |                | تفاصيل الملاك      |                       |
| افر تحديث بواسطة الإجراء  | غر تكوين بواسطة  | رقم بطاقة الاحوال - رقم جواز الس | اسم المدير المسمى الوظيفي | نسجل - رقم جواز السفر            | ركة رقم بطاقة الاحوال-ا   | نوع الملكية وضع النا              | نسبة التملك | اسم المالك     | اسم الشركة         |                       |
| C 🖞                       |                  |                                  |                           |                                  |                           | فرد                               | 20          | Ahmad          | Ahmad Company      |                       |
|                           |                  |                                  |                           |                                  |                           |                                   |             |                | إضافة مرجع جديد    |                       |
|                           |                  |                                  |                           |                                  |                           |                                   |             |                |                    |                       |
|                           |                  |                                  |                           |                                  |                           |                                   |             |                |                    |                       |
| حفظ واستكعال لاحقا التالي |                  |                                  |                           |                                  |                           |                                   |             |                |                    | العودة                |

بعد أن يكمل الشريك بيانات الملاك الخاصين بالشركة سوف يقوم بالبدء بإدخال المعلومات المالية الخاصة بالشريك. قم بالضغط على إضافة مرجع جديد. قم بإدخال المعلومات اللازمة ثم قم بالضغط على زر "إضافة".

| English 👻 🕵 🏛                              |                | مغال أمثلشا فلنسألك محضتسمال ا | la änntilläa | ânli 🗸                        |                   | Partners HUB SiC                       |
|--------------------------------------------|----------------|--------------------------------|--------------|-------------------------------|-------------------|----------------------------------------|
| الأسئلة الشائعة 💡                          |                |                                |              | م<br>المعلومات المالية        |                   | أنت تنقدم بصغنك:شريك                   |
|                                            | اختیاری ▲<br>▼ | العملة<br>SAR                  | اختیاری<br>س | السنة المالية<br>2019         | المعلومات المالية | 43%                                    |
|                                            | إختياري        | الخصوم المتداولة<br>10,000.00  | إختياري      | الأصول المتداولة<br>10,000.00 |                   | معلومات التواصل 🥥<br>معلومات المنشأة 🔵 |
|                                            | إختياري        | صافى الربح                     | إختياري      | الإيرادات                     | إضافة مرجع حديد   | ر<br>اقرار تعارض المصالح 🥥             |
|                                            | إختياري        | النقدية والاصول شبة النقدية    | إختياري      | حقوق المساهمين                |                   | بيانات الملاك 🔵<br>المعلومات المالية   |
|                                            | إختيارى        | آخر تحدیث فی<br>11/07/2022     | إختياري      | انشاء في<br>11/07/2022        |                   | الوثائق المطلوبة<br>الأنشطة التجارية   |
|                                            | إختياري        | آخر تحدیث ہواسطة               | إختياري      | إنشاء بواسطة                  |                   | الملخص                                 |
| حفظ واستكمال لاحقا<br>آمر معظ، منذ 2 دقيقه |                |                                |              | إضافة إلغاء                   |                   | العودة                                 |

بعد الضغط على "التالي" سوف تظهر للشريك الوثائق المطلوب تحميلها وهي كما يلي:

- نموذج القواعد السلوكية.
  - نموذج تعارض المصالح.
    - نموذج بيانات الملاك.
      - خطاب تفویض.
      - السجل التجاري.
  - شهادة الزكاة والضريبة.
- شهادة ضريبة القيمة المضافة.
- شهادة التأمينات الإجتماعية.
  - الحساب البنكي.

#### <u>ملاحظات:</u>

- الامتداد المدعوم هو PDF.
- بعض الوثائق التي سيتم تحميلها يجب إدخال تاريخ الصلاحية الخاص بها حتى يتم تجديدها.

كما نرى فإن امتداد الملفات المدعوم هو "بي دي اف" والحجم المتاح للتحميل موضح في الصورة أدناه:

| StC                 |
|---------------------|
| أنت تتقدم بصفتا     |
|                     |
| 6                   |
| معلومات التواصل 🎱   |
| معلومات المنشأة 📀   |
| اقرار تعارض المصالح |
| بيانات الملاك 🅑     |
| المعلومات المالية 📀 |
| الوثائق المطلوبة    |
| الأنشطة التجارية    |
| الملخص              |
|                     |
|                     |
|                     |
|                     |

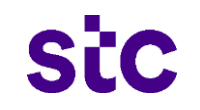

• يتيح النظام إمكانية تحميل أية وثائق إضافية مع طلب التسجيل. بعد إتمام إرفاق جميع ما هو مطلوب قم بالضغط على "التالي" للوصول إلى صفحة "الأنشطة التجارية".

| English - 🤹 🗘     | الصفحة الرئيسية دليل المستخدم الأسئلة الشائعة الفعاليات                                                      |                                   | Partners HUB SiC      |
|-------------------|----------------------------------------------------------------------------------------------------|-----------------------------------|-----------------------|
| الأستلة الشائعة 🥹 |                                                                                                    |                                   | أنت تتقدم بصفتك بشريك |
|                   |                                                                                                    | الوثائق المطلوبة                  | , 71%                 |
|                   | ذع القواعد السلوكية<br>مميل الملف بنجاح: تموذع القواعد السلوكية                                              | نم<br>تم:                         | $\smile$              |
|                   | ذع تعارض المصالح                                                                                             | انم                               | علومات النواصل 🥥      |
|                   | سبل الملف بنجاح تموزج تعارض المصالح                                                                          | تم:<br>ق                          | علومات المنشأة 🍥      |
|                   | ذع سانات الملاك<br>حسل الملف بنجاح: تموزع بيانات الملاك                                                      | نمو<br>تم                         | رار تعارض المصالح 🥥   |
|                   | ان القویض<br>میران الملك بندارج خطاب تقویض                                                                   | خط<br>تم                          | انات الملاك 💿         |
|                   |                                                                                                    |                                   | معلومات المالية 🥥     |
|                   | بل التجارى<br>حميل الملك بنجاح: Commercial Registration                                                      | الس<br>تم:                        | وثائق المطلوبة        |
|                   | دة الزاكاة والضربية                                                                                          | <u></u>                           | أنشطة التجارية        |
|                   | Certificate, Zalart, Income الطلب بناية<br>Expiration : Dec 10, 2                                            | يم<br>22                          | ملخص                  |
|                   | دة ضربية القيمة المضافة                                                                                      | شو                                |                       |
|                   | حمل الملف بنواح VAI Certricate                                                                               | تم                                |                       |
|                   | دة التأمينات اللاجتماعية<br>- مسل الملك بلماج: Certificate Social Insurance<br>- 20.10 Expiration : Dec 10.2 | شو<br>تم ت<br>22                  |                       |
|                   |                                                                                                    |                                   |                       |
|                   | ساب النکی<br>تصل الملف بنجاح: Blank details :                                                                | الم<br>تم                         |                       |
|                   | حميل الفزيد من المستنداديني                                                                                  | هل لديك أي مستندات أخرى لتحميلها؟ |                       |
|                   |                                                                                                    |                                   |                       |

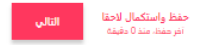

سوف يقوم النظام بعرض صفحة الأنشطة التجارية والتى سوف تمكن الشريك من اختيار نوع النشاط الخاص بشركته والخدمات المقترحة على أساس التخصص. وأيضاً سيكون لدى الشريك الإمكانية لتحديد إذا ما كان لديه خبرات مرتبطة بالمنتج أو الخدمة التى قام باختيارها وعليه سوف يكون قادراً على إدراج كافة بيانات المشاريع الخاصة بالنشاط المختار مع إمكانية إرفاق ما يثبت خبراته الخاصة بالمشاريع.

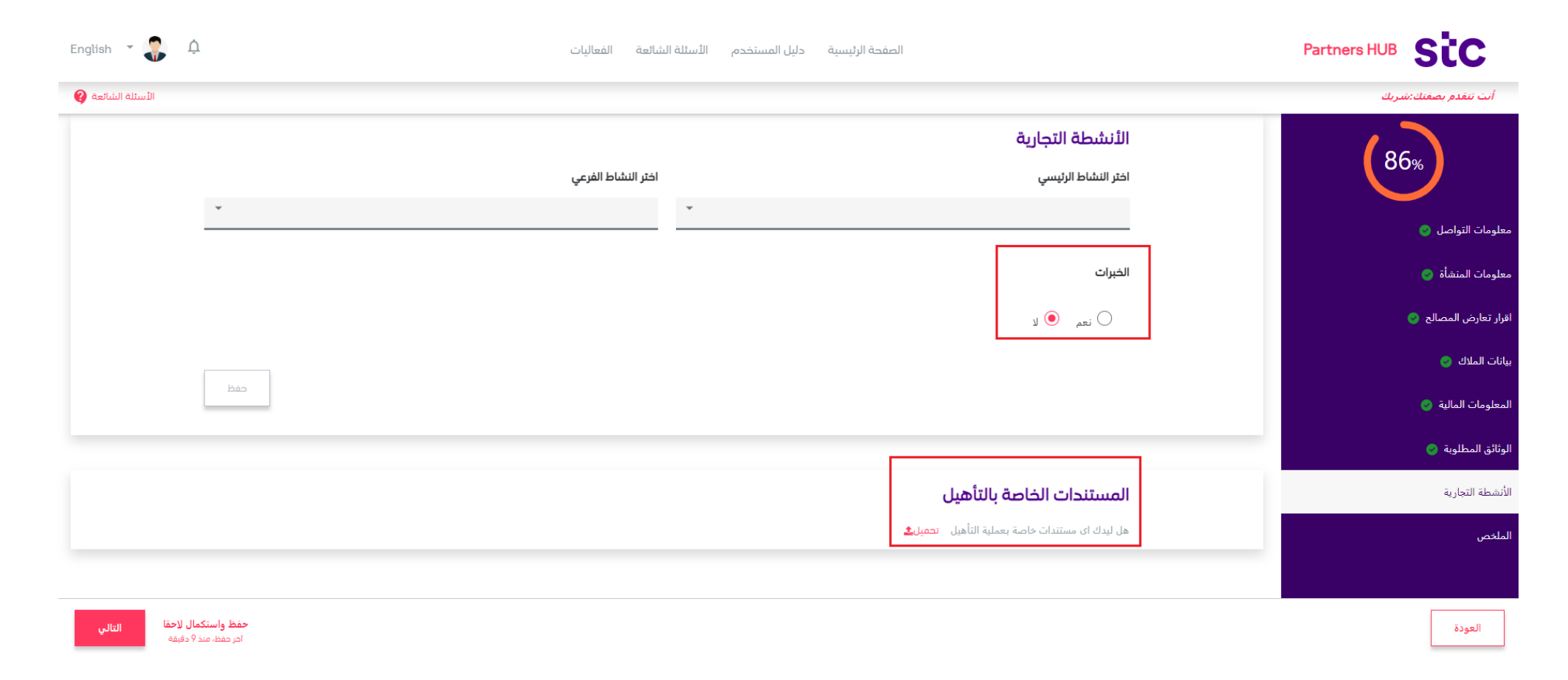

بمجرد ان يقوم الشريك باختيار النشاط التجاري الخاصة به وتعتبر الرئيسية ويقوم بالإجابة على السؤال الخاص بالخبرات ب "نعم" والضغط على "حفظ" سوف يصبح إدارج المشاريع الخاصة به إجبارياً وسوف يقوم النظام بعرض الأسئلة الخاصة بعملية التأهيل آلياً بناءً على النشاط المختار الذي يقدمه الشريك. ملاحظة: يستطيع الشريك فقط أختيار نشاط تجاري واحد أثناء عملية التسجيل.

| English 👻 🤹 🗘 | الصفحة الرئيسية حايل المستخدم الأستلة الشائمة الفعاليات                                                                                                    | Partners HUB SiC                                                                    |
|---------------|----------------------------------------------------------------------------------------------------|-------------------------------------------------------------------------------------|
|               | الأنشطة التجارية<br>معنينه نسم<br>اموره نماية المعلومات أمورة عربن السائت                                                                                                    | ات تفدم مسئلة سرك<br>هومان التراصل ©<br>هومان العاشاة ©<br>قرار تعارض المسارح ©     |
|               | المشاريع<br>يجب تقديم واحد على الأقل للإكمال                                                                                                    | لىك الدلاد ()<br>معلومات العالية ()<br>وكاني المطلوبة ()<br>الشعلة الجارية<br>معلمي |
|               | أجوزة تخزين البيانات<br>الجوزة تخزين البيانات<br>الودلار بادارة بادي البران المكل التنظيمي<br>من نيكر اذرارة باحد تامودة الربان المكل التنظيمي<br>Do you have a special quality management department latach organizational structure |                                                                                     |
|               | هل لدیکر شهادة مودة من منظمات عالمیة معتمدة (ارواق هایتست)<br>Do you have any quality certification from global institutes lattach proof<br>س                                                                                         |                                                                                     |

الآن، فلنقوم بإضافة المشاريع الخاصة بالنشاط التجاري المختار بالضغط على "إضافة مرجع جديد" سوف يقوم النظام بعرض النافذة المنبثقة أدناه والمطلوب تعبئتها كاملة. يجب على الشريك إرفاق ملف واحد خاص بالمشروع يشمل كل ما يتعلق بالمشروع والتى تعتبر مستندات المشروع أثناء عملية التسجيل. ويمكن أيضاً أن يقوم الشريك بإضافة أكثر من مشروع أثناء عملية التسجيل بدون أي مشكلة فى حالة كان هناك أكثر من مشروع لديه خبرة به لنفس النشاط التجارى.

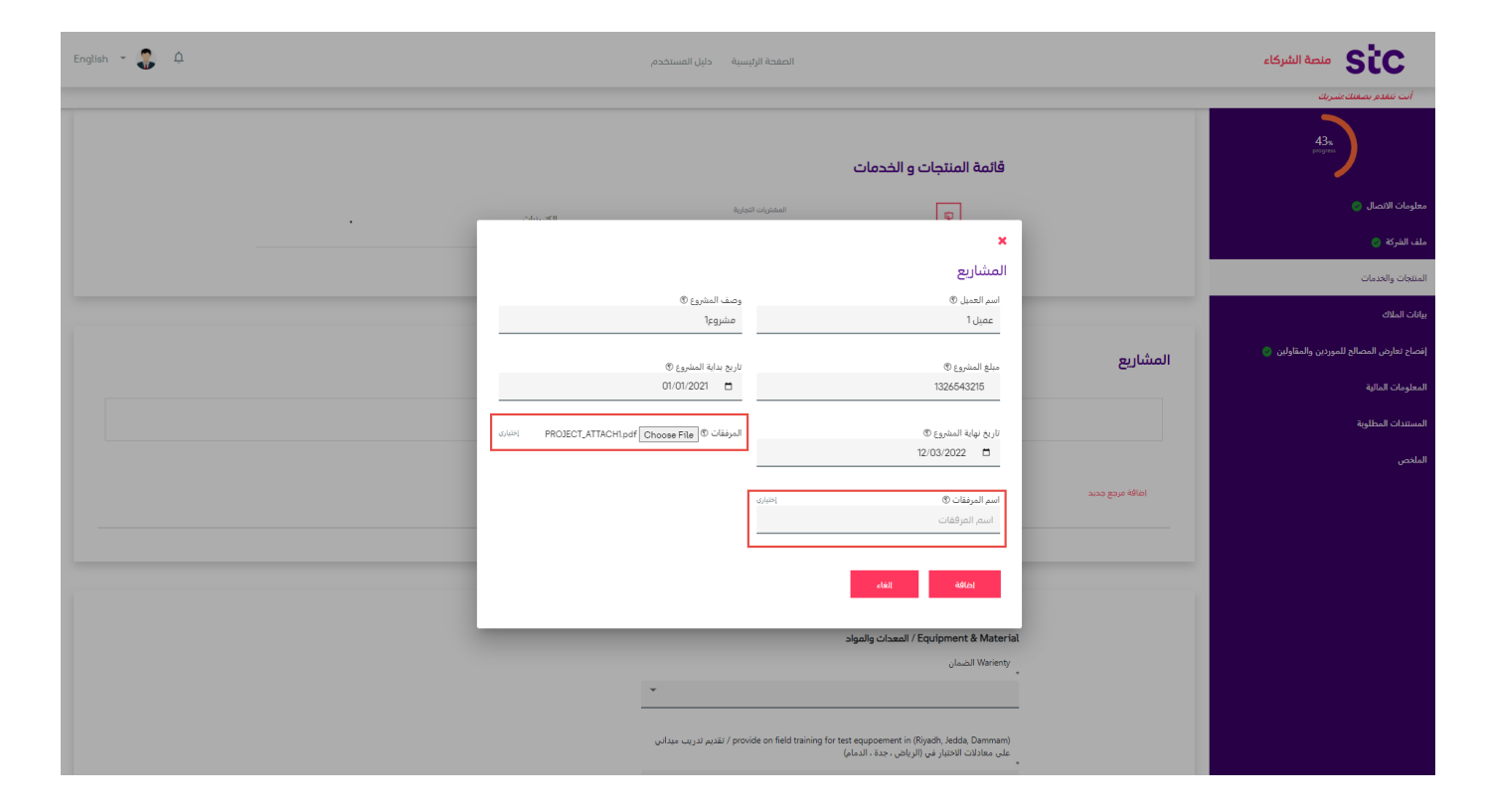

بعد إضافة المشاريع المرتبطة بالنشاط التجاري التى يقدمها الشريك يجب عليه الإجابة على كافة الأسئلة الخاصة بعملية التأهيل المسبق الخاص بالشريك وإرفاق جميع المستندات المطلوبة عند الإجابة على كل سؤال فى المنطقة الخاصة بالمرفقات.

| English 🝷 🤑 🗘        | الصفحة الرئيسية دليل المستخدم، الأسئلة الشائعة الفعاليات          |                  | Partners HUB SiC   |
|----------------------|-------------------------------------------------------------------|------------------|--------------------|
|                      |                                                                   | المشاريع         |                    |
| اسم المرفقات الإجراء |                                                                   | اسم العميل       | الونائق المطلوبة 🍯 |
| C 📋 TestPDF          | × الوثائق المطلوبة                                                | Ahmad            | الأنشطة التجارية 🕑 |
|                      | إضافة مستند جديد                                                  | اطافه مدم حديد   | الملخص             |
|                      | نأمل إكمال المعلومات لتحديث مستنداتك                              | ينافه تربيع بديد |                    |
|                      | اسم, الملف                                                        |                  |                    |
|                      | أدخل اسم, الملف                                                   |                  |                    |
|                      | upload files<br>قم بسحب وإسقاط الملفات هنا<br>أو تصفح هنا للتحميل |                  |                    |
|                      | PDF (Max size timit: 25000 KB) Test.PDF KB 333.95                 |                  |                    |
|                      | إضافة وثيقة<br>                                                   |                  |                    |

• وبمجرد وصول الشريك إلى صفحة الملخص يستطيع أن يراجع كل البيانات المدخلة خلال عملية التسجيل قبل تقديم الطلب للاعتماد بالضغط على "تفاصيل".

| English 👻 🥵 🗘   | الصفحة الرئيسية دليل المستخدم الأسئلة الشائعة الفعاليات                                            | Partners HUB SiC                         |
|-----------------|----------------------------------------------------------------------------------------------------|------------------------------------------|
| الأسئلة الشائعة |                                                                                                    | أنت تتقدم بصفتك شريك                     |
| سمر ب           | معلومات التواصل<br>أدرجت المعلومات الأساسية لحساب المورد                                           | 100%                                     |
| سمیں +          | معلومات المنشأة<br>أدرجت بيانات الشركة بما في ذلك العلوان وأعضاء الفريق                            | معلومات التواصل 🥥                        |
| لفاصيل +        | إفصاح تعارض المصالح للموردين والمقاولين<br>تم إماقة تفاميل إفساح تعارض الممالج للموردين والمقاولين | معلومات المنشأة 🥥                        |
| سمين +          | بيانات الملدك<br>تم إطاقة تقاميل بيانات الملدك                                                     | اقرار تعارض المصالح 🧼<br>بيانات الملاك 🥏 |
| ستميل +         | المعلومات المالية<br>تم إضافة تفاصيا المعلومات المالية                                             | المعلومات المالية 💿                      |
|                 | مُنافع المطامعة.<br>مناطقة المطامعة                                                                | الوثائق المطلوبة 🥥                       |
| الناميل +       | موديني مسمور.<br>تم توقيع وتحميل المستندات والنماذج المطلوبة                                       | الانشطة التجارية 🥥                       |
| سمين +          | الأنشطة التجارية<br>أدرجت جميع المنتجات و الخدمات لدى حساب المورد                                  | الملخص                                   |
|                 | للاحظات لممثل علاقات الموردين                                                                      |                                          |
|                 | *                                                                                                  |                                          |
|                 |                                                                                                    |                                          |

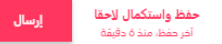

• يوفر النظام خاصية تساعد الشريك على حفظ بيانات التسجل والعودة اليها لاحقاً عن طريق الضغط على "حفظ واستكمال لاحقاً" وعليه تظهر النافذة المنبثقة والتى تحتوى على خيارين "التالي" أو "تم". ويمكن إكمال الطلب بالضغط على "التالي". كما يوفر النظام خاصية نسخ رابط الطلب وحفظه لديه ليتم الوصول اليه بسهولة.

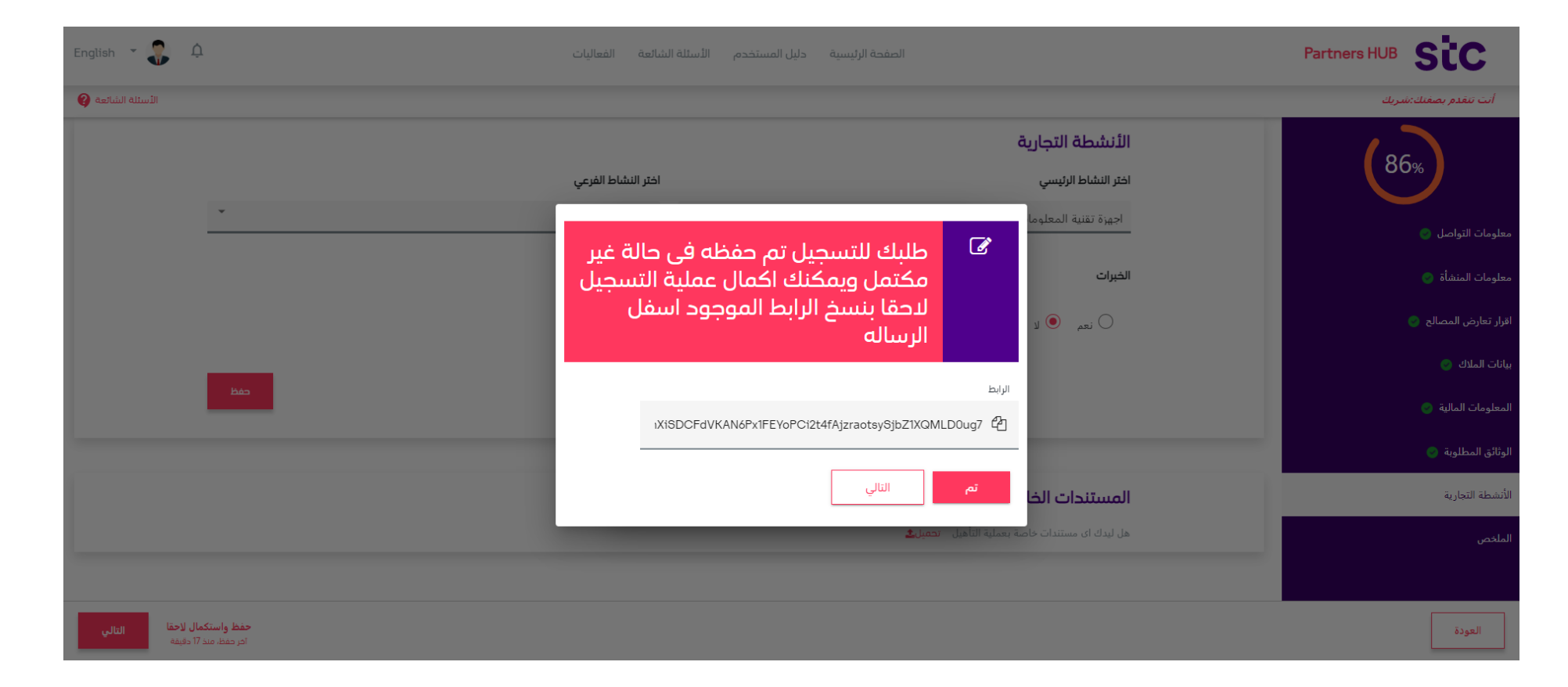

 يمكن للشريك حفظ الطلب وبعد حفظه سوف يستقبل البريد الإلكتروني لتأكيد عملية الحفظ وإمكانية الوصول اليه مرة أخرى بالإضافة إلى واجهة الوصول الأساسية عن طريق تسجيل الدخول فى الحالتين.

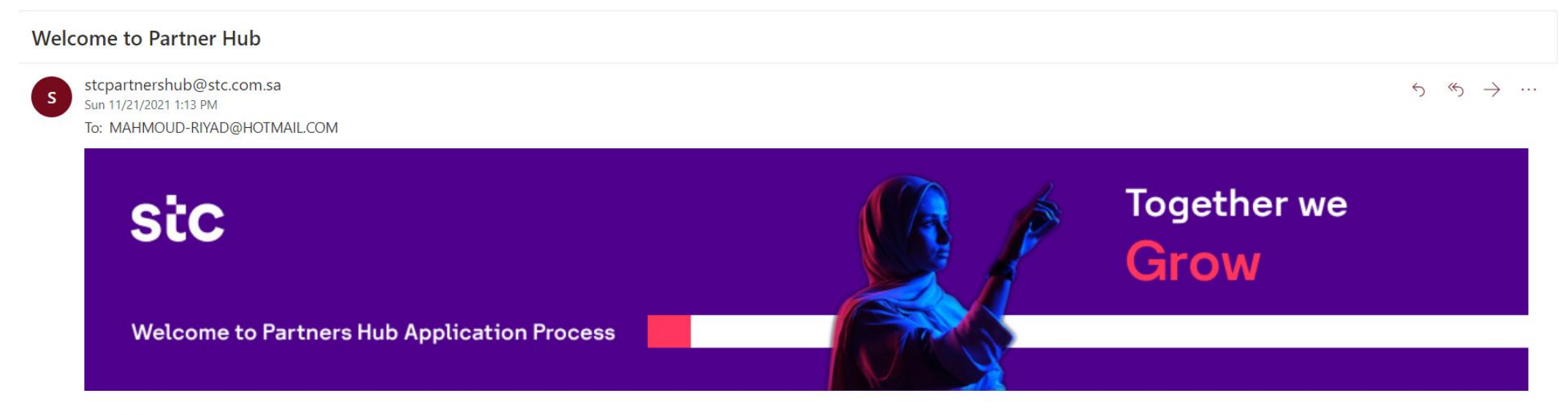

Dear Emad,

Registration Request No#26 for Egy Company-الشركة المصرية is already Saved and you can come back to the same request to complete it by opening the below link.

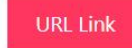

Best regards,

-stc Partners Hub Support Team ask-stc@stc.com.sa بعد الضغط على "إرسال" سوف تظهر الرسالة التالية لتؤكد ان الطلب تم تقديمه للاعتماد •

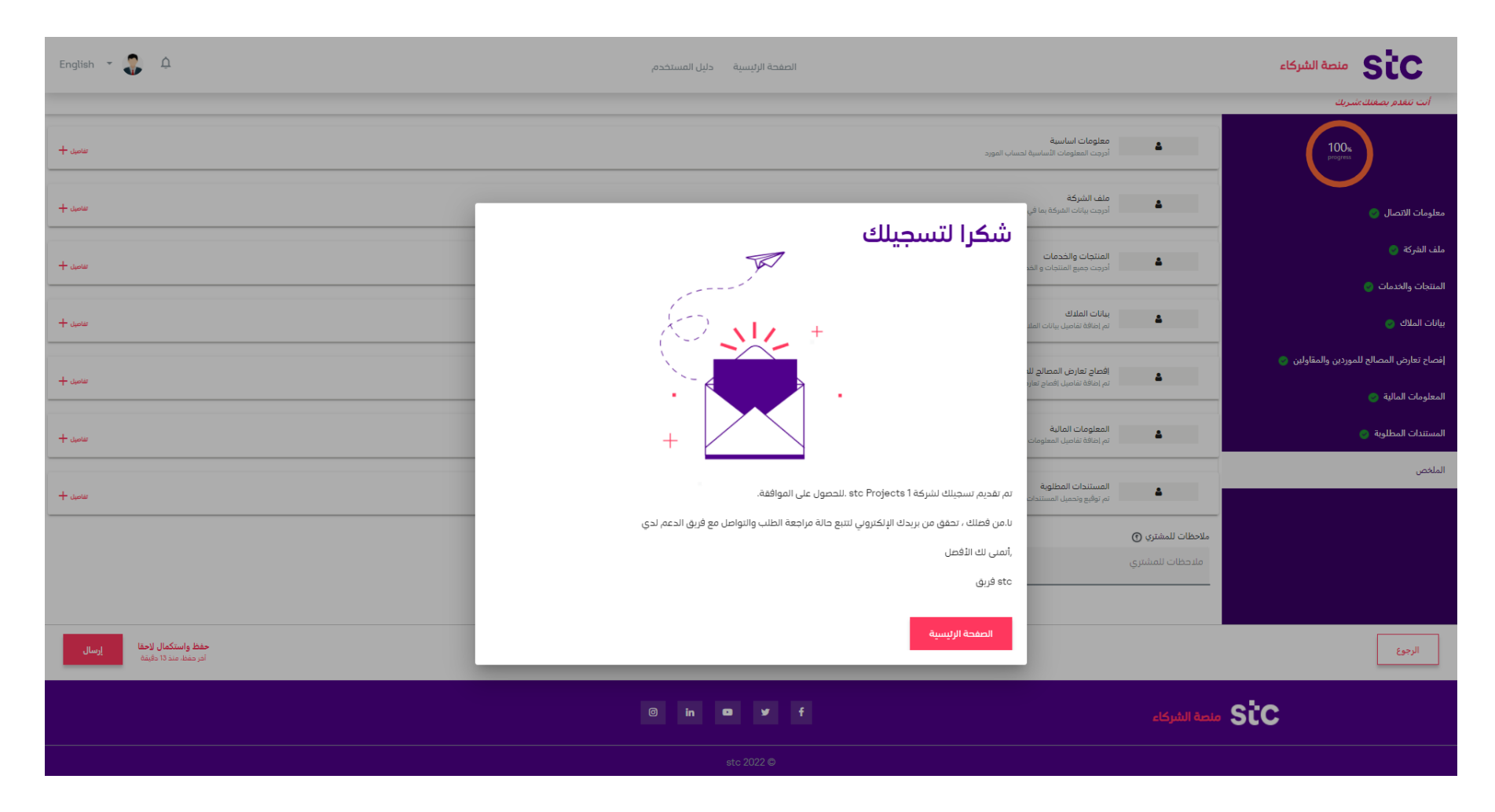

• وبمجرد تقديم طلب التسجيل إلى الاعتماد فأن النظام سوف يرسل بريد إلكتروني للشخص المسجل فى النظام ليؤكد أن الطلب تحت الاعتماد كما هو موضح بالصورة.

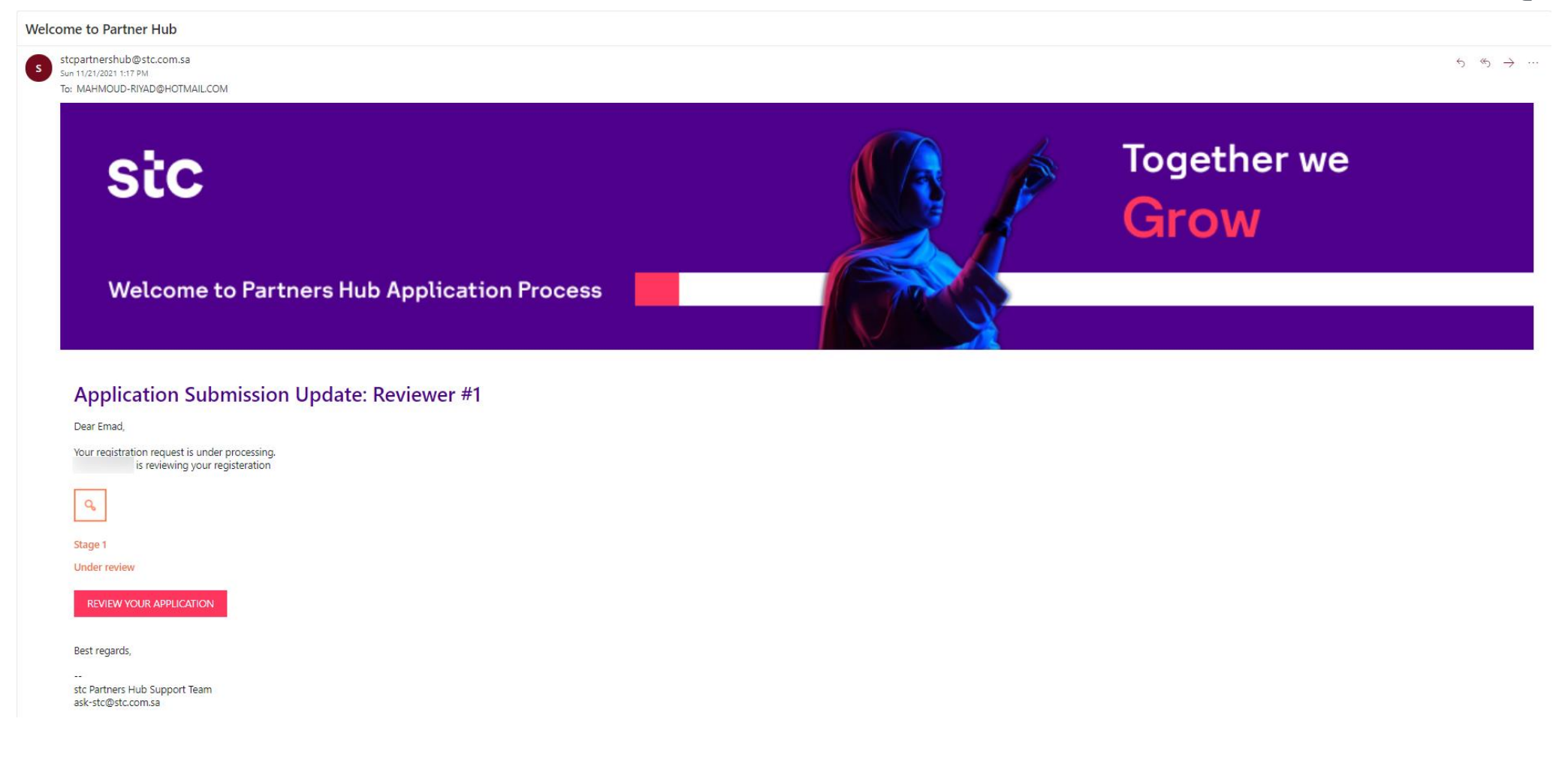

 بعد أن يقوم الشريك بالضغط على الصفحة الرئيسية، سوف ظهر له النافذة التالية والتى تهدف إلى جمع استبيان عن عملية التسجيل التى قام بها الشريك ورأيه فى منصة الشركاء والإجابة عليها إجبارية.

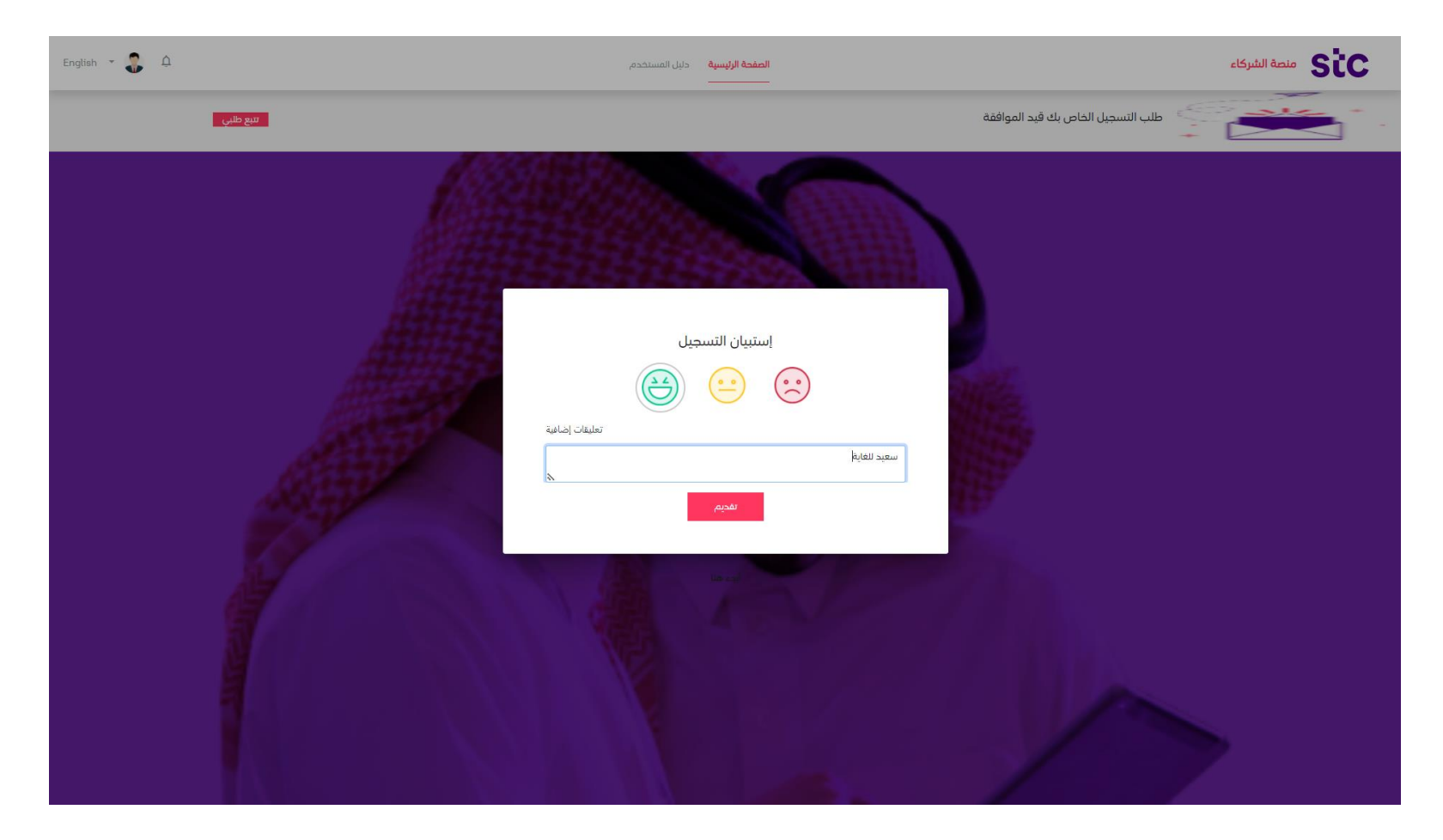

 لدى الشريك إمكانية تتبع الطلب الخاص به من وقت لآخر عن طريق تسجيل الدخول إلى النظام باستخدام إسم المستخدم (البريد الإلكتروني) وكلمة المرور الخاصين به كشريك مبدئي بعد الوصول إلى صفحة تسجيل الدخول عن طريق صفحة التسويق بالضغط على رابط تسجيل الدخول أعلى الصفحة.

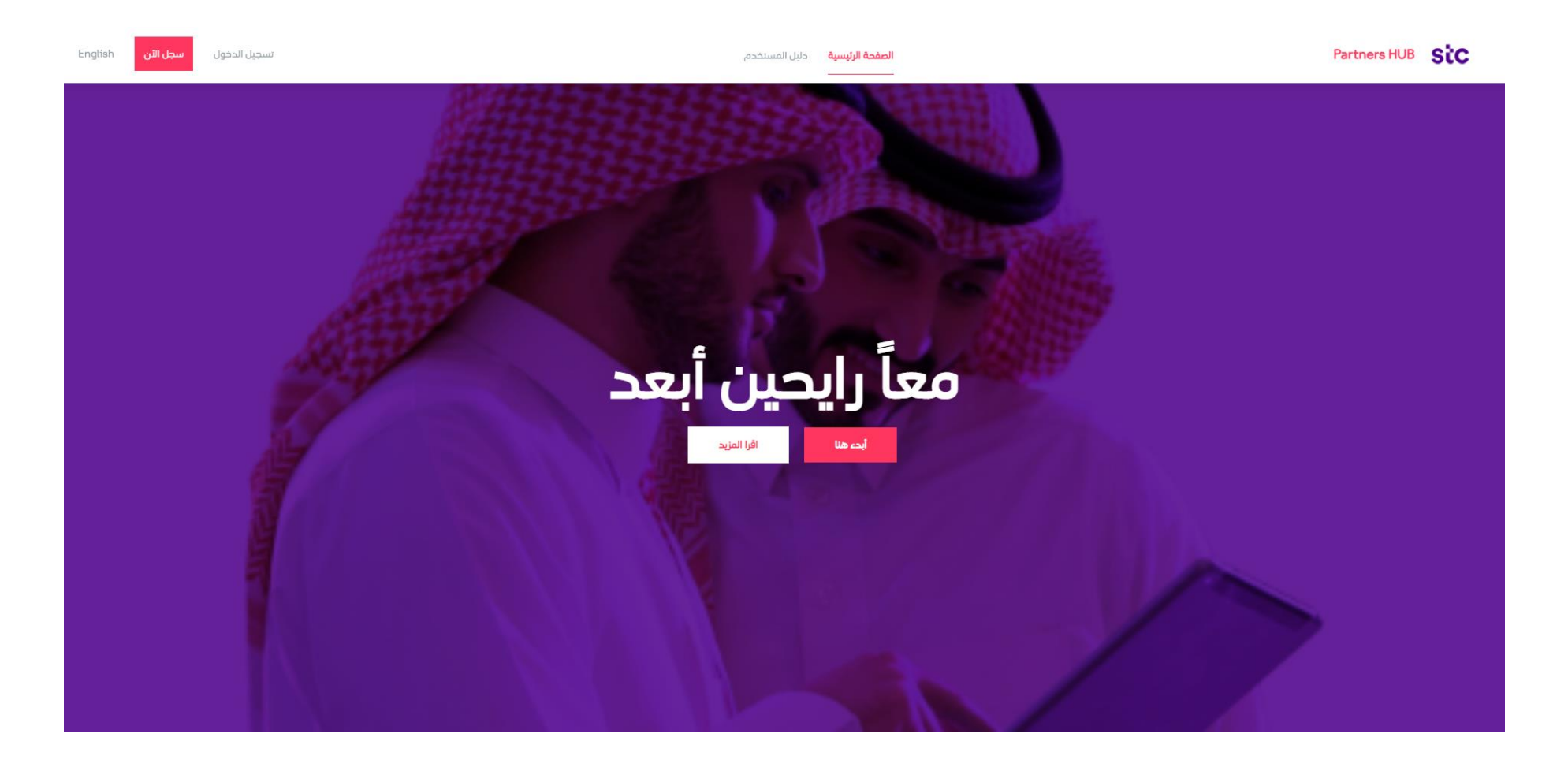

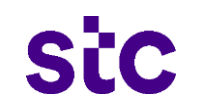

#### عملية تسجيل الشركاء – تتبع طلب التسجيل

كشريك قم بتسجيل الدخول على النظام باستخدام إسم المستخدم (البريد الإلكتروني) وكلمة المرور. •

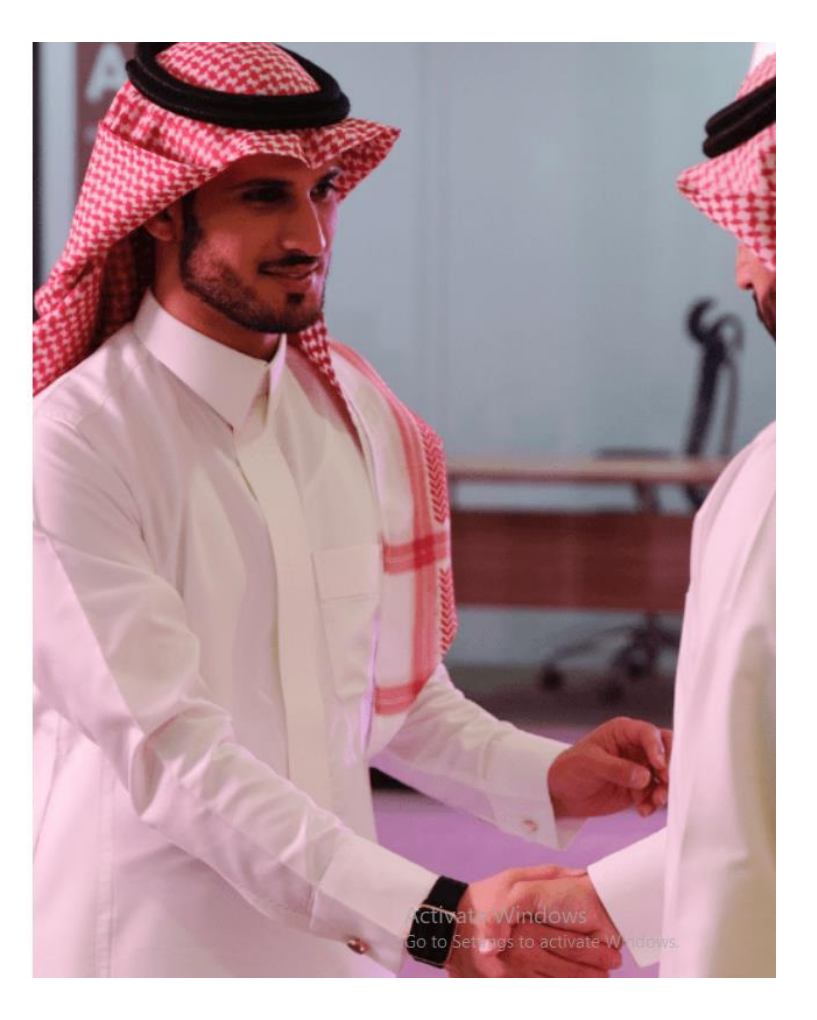

|                           | اهلا بكم في Partners HUB <b>SiC</b><br>تسجيل الدخول |
|---------------------------|-----------------------------------------------------|
|                           | ahmad.jaber@demo.com                                |
| Q                         |                                                     |
| <u>هل نسيت كلمة السر؟</u> | 🗖 تذكرني                                            |
|                           | تسجيل الدخول                                        |

ليس لديك حساب ? إن<u>شاء حساب</u>

SiC

• سوف يقوم النظام بإرسال رمز التحقق إلى رقم الجوال والبريد الإلكتروني المدخلان أثناء عملية التسجيل.

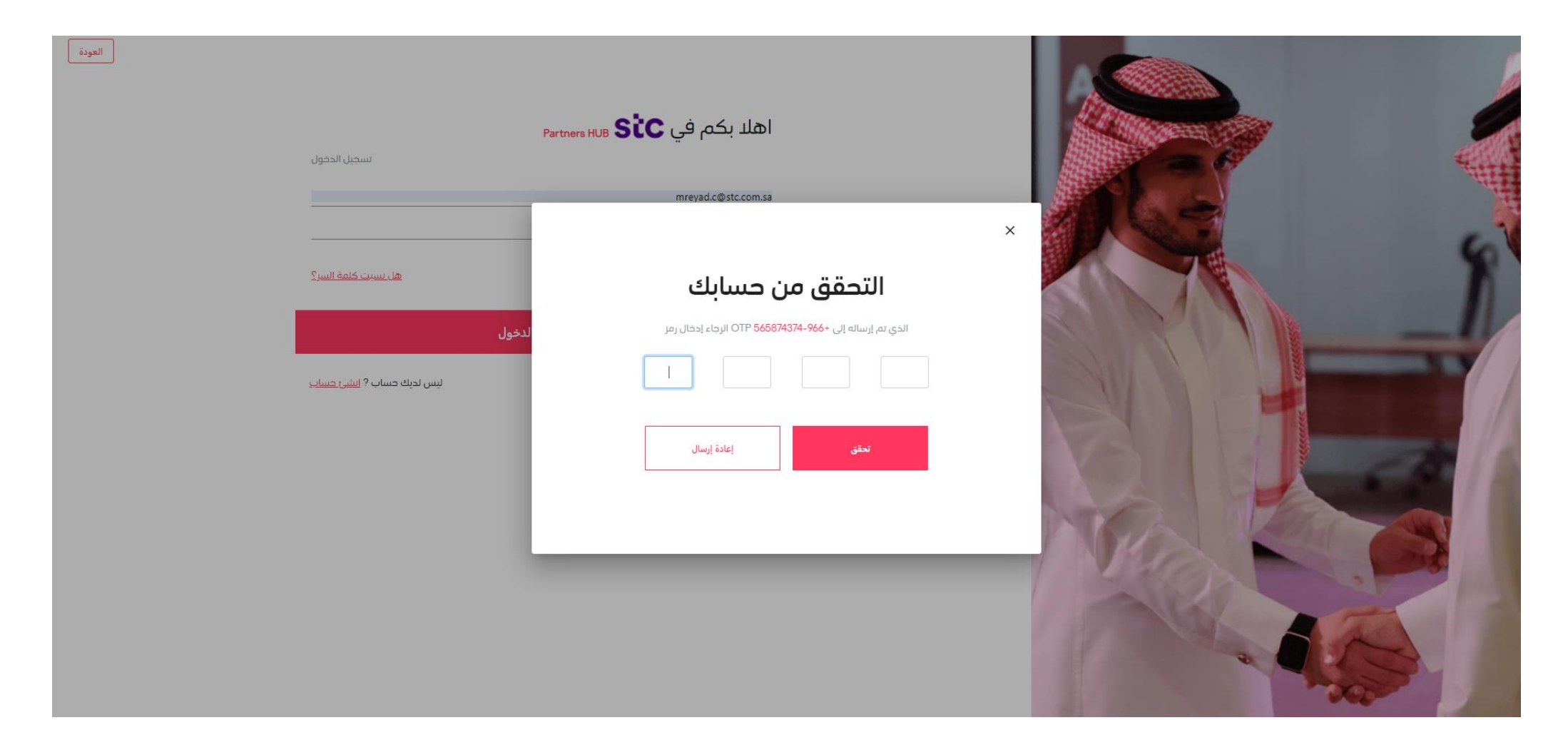

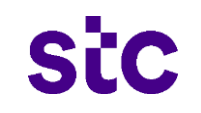

بعد الدخول إلى النظام سوف تظهر الصفحة الرئيسية ويوجد زر "تتبع طلبي" يمكن للشريك الضغط عليه لتتبع مسلسل الاعتماد الخاص بطلب التسجيل
 الخاص به ومتابعته من وقت لآخر.

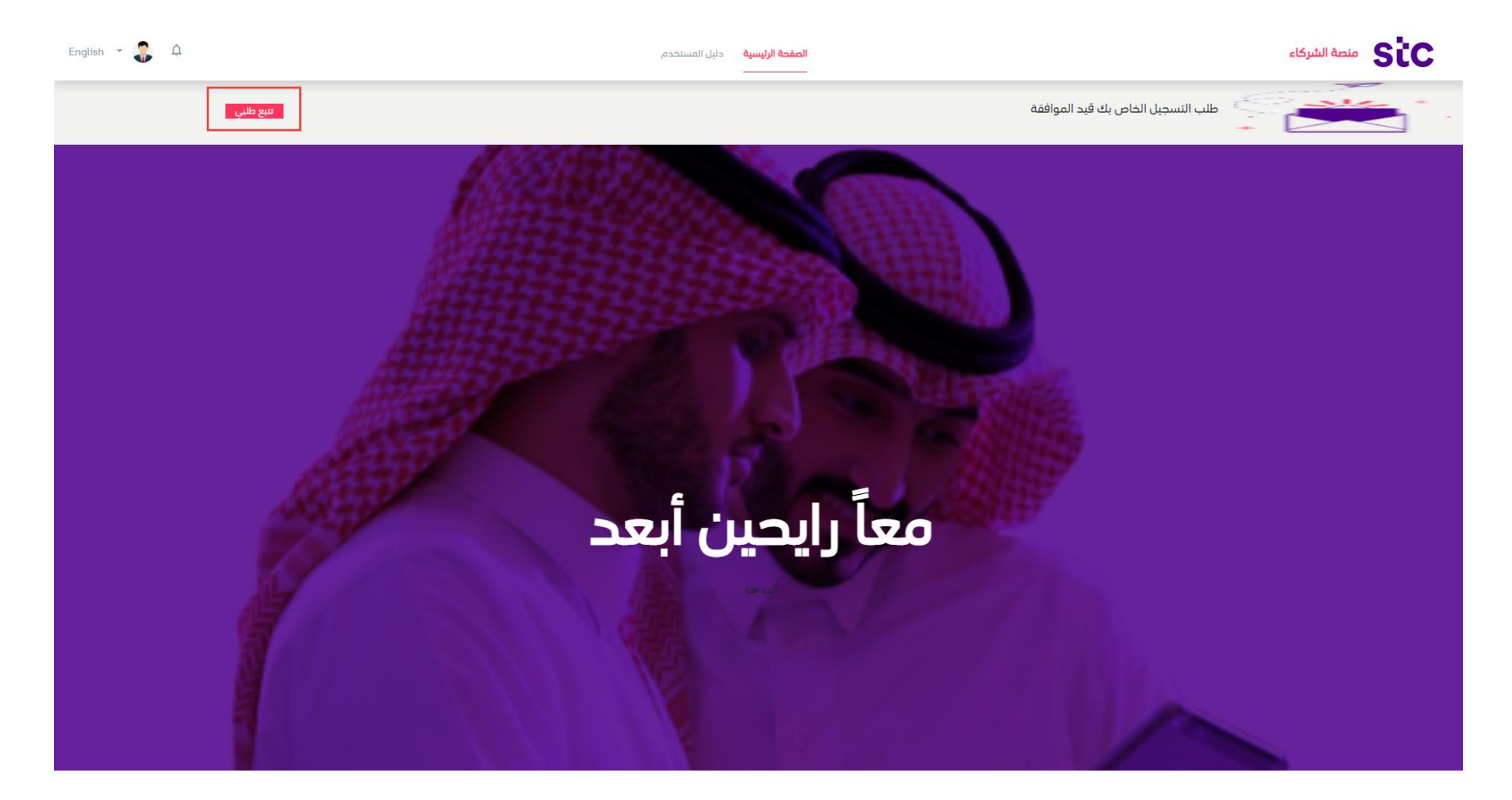

• بعد الدخول إلى النظام يتم الضغط على "تتبع الطلب" ومنها تظهر الشاشة التالية التي توضح حالة الطلب.

| English 👻 🤹 🗘 | دليل المستخدم | الصفحة الرئيسية              |                |                                                                    | منصة الشركاء Sic                                 |
|---------------|---------------|------------------------------|----------------|--------------------------------------------------------------------|--------------------------------------------------|
|               |               |                              |                |                                                                    | رقم الطلب #2989210                               |
|               |               |                              | صالات السعودية | التواريخ المعروضة قد تنفير لتعكس التغيرات التي تتم من قبل شركة الا | تتبع الطلب<br>هذا هو الوقت المنوفع لاعتماد طلبك. |
|               |               | ممثل الشريك<br>Mahmoud Ahmed |                | stc 1 مشاريغ - stc projects 1 brand<br>,                           |                                                  |
|               |               |                              |                |                                                                    |                                                  |
|               |               |                              |                | APPLICA<br>الإعتماد                                                | TION<br>تحت ا                                    |
|               |               | Note                         | Action Date    | م تطلب<br>Action                                                   | مراجعا<br>Num                                    |
|               |               |                              | 2022-03-24     | اعتماد معلق                                                        | 1                                                |
|               |               |                              |                |                                                                    |                                                  |

• وفي بعض الأحيان بمراجعة طلب التسجيل يتطلب من الشريك تزويد stc ببعض المعلومات المطلوبة لإتمام عملية التسجيل فيقوم النظام بإرسال

بريد إلكتروني لتنبيه الشريك بوجود معلومات مطلوبة لإتمام عملية التسجيل.

| lcome to Partner Hub                                                                                                    |               |
|----------------------------------------------------------------------------------------------------|---------------|
| Be careful. This message looks like a phishing scam. Learn more about phishing   Show blocked content                    |               |
| stcpartnershub@stc.com.sa                                                                                                | 5 <b>(</b> 5) |
| Mon 10/18/2021 11:04 AM<br>To: mahmoud-rivad@hotmail.com                                                                 |               |
|                                                                                                    |               |
|                                                                                                    |               |
| Analisation Culomission Undate                                                                                           |               |
| Application Submission Opdate                                                                                            |               |
| Dear Ayman,                                                                                                    |               |
|                                                                                                    |               |
| Please Add all needed details                                                                                            |               |
| Please Add all needed details                                                                                            |               |
| Please Add all needed details                                                                                            |               |
| Please Add all needed details           REVIEW APPLICATION                                                               |               |
| Please Add all needed details REVIEW APPLICATION                                                                         |               |
| Please Add all needed details REVIEW APPLICATION                                                                         |               |
| Please Add all needed details REVIEW APPLICATION Best regards.                                                           |               |
| Please Add all needed details           REVIEW APPLICATION           Best regards,                                       |               |
| Please Add all needed details          REVIEW APPLICATION         Best regards,            stc Partners Hub Support Team |               |

Sic

عملية تسجيل الشركاء – تتبع طلب التسجيل – طلب المعلومات

• وللرد على طلب المعلومات يقوم الشريك بالوصول إلى صفحة التسويق الخاص بstc ثم الضغط على تسجيل الدخول.

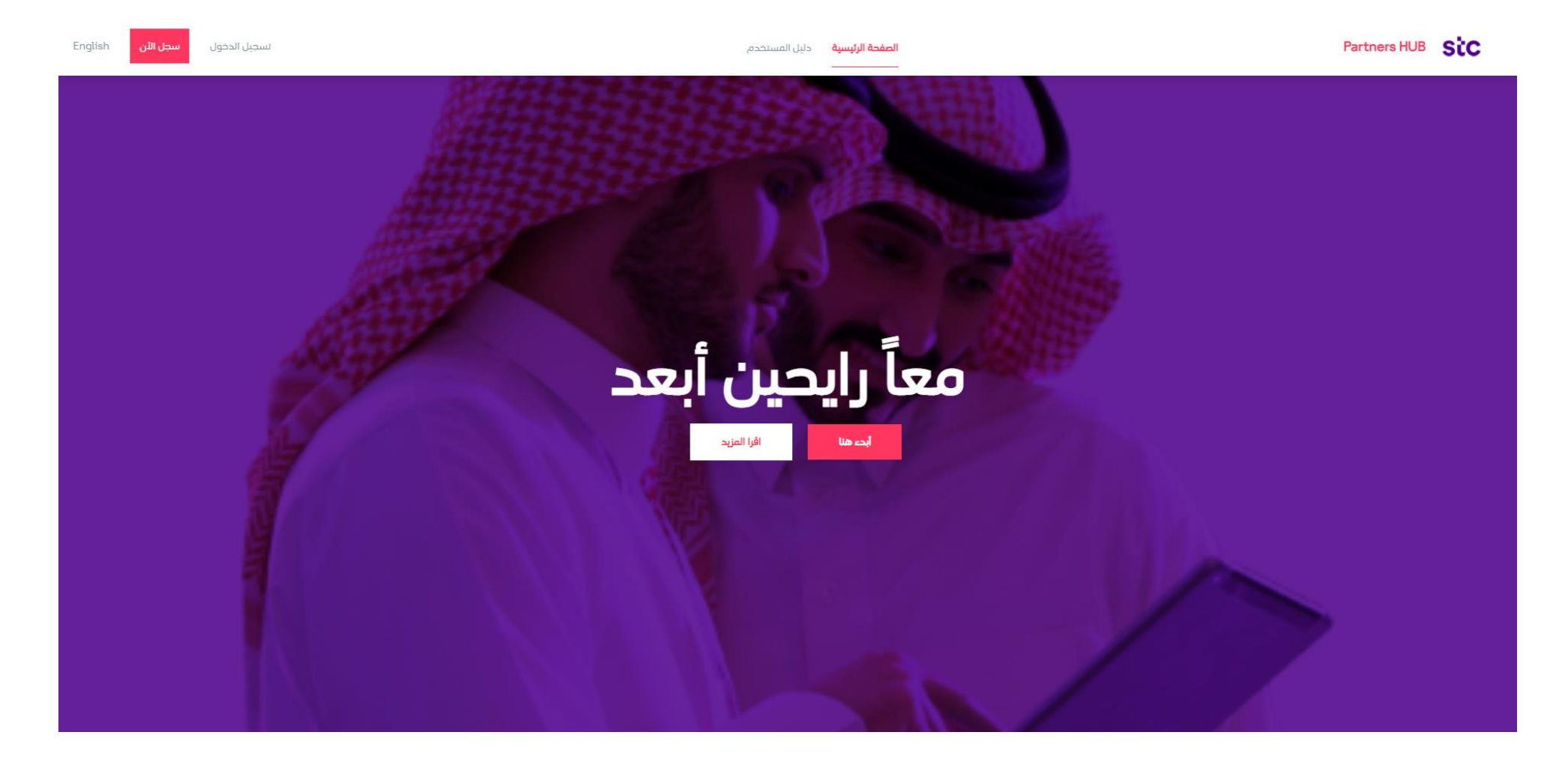

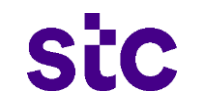

#### عملية تسجيل الشركاء – تتبع طلب التسجيل – طلب المعلومات

كشريك قم بتسجيل الدخول إلى النظام باستخدام إسم المستخدم (البريد الإلكتروني) وكلمة المرور.

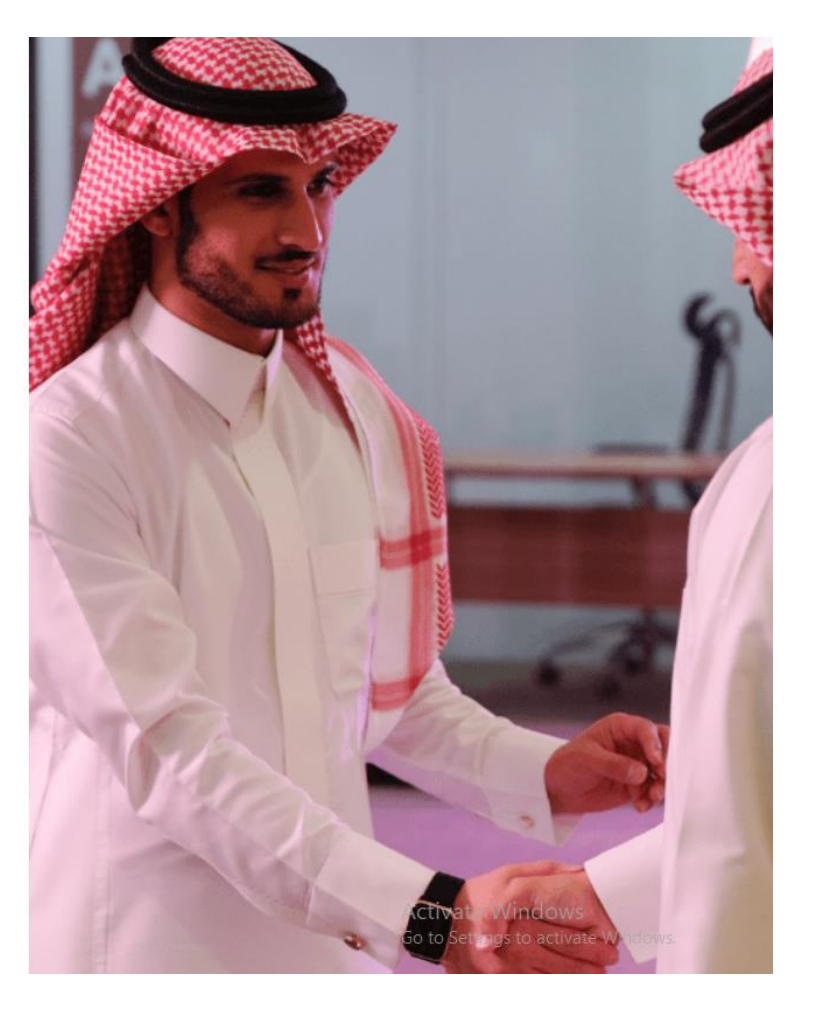

|                           | اهلا بکم فی Partners HUB <b>SiC</b> |
|---------------------------|-------------------------------------|
|                           | تسجيل الدخول                        |
|                           | ahmad.jaber@demo.com                |
| Ø                         |                                     |
| <u>هل نسبت كلمة السر؟</u> | 🗌 تذكرني                            |
|                           | تسجيل الدخول                        |

ليس لديك حساب ? <u>إنشاء حساب</u>

العودة

## sic

#### عملية تسجيل الشركاء – تتبه طلب التسجيل – طلب المعلومات

سوف يقوم النظام بإرسال رمز التحقق إلى رقم الجوال والبريد الإلكتروني المدخلان أثناء عملية التسجيل.

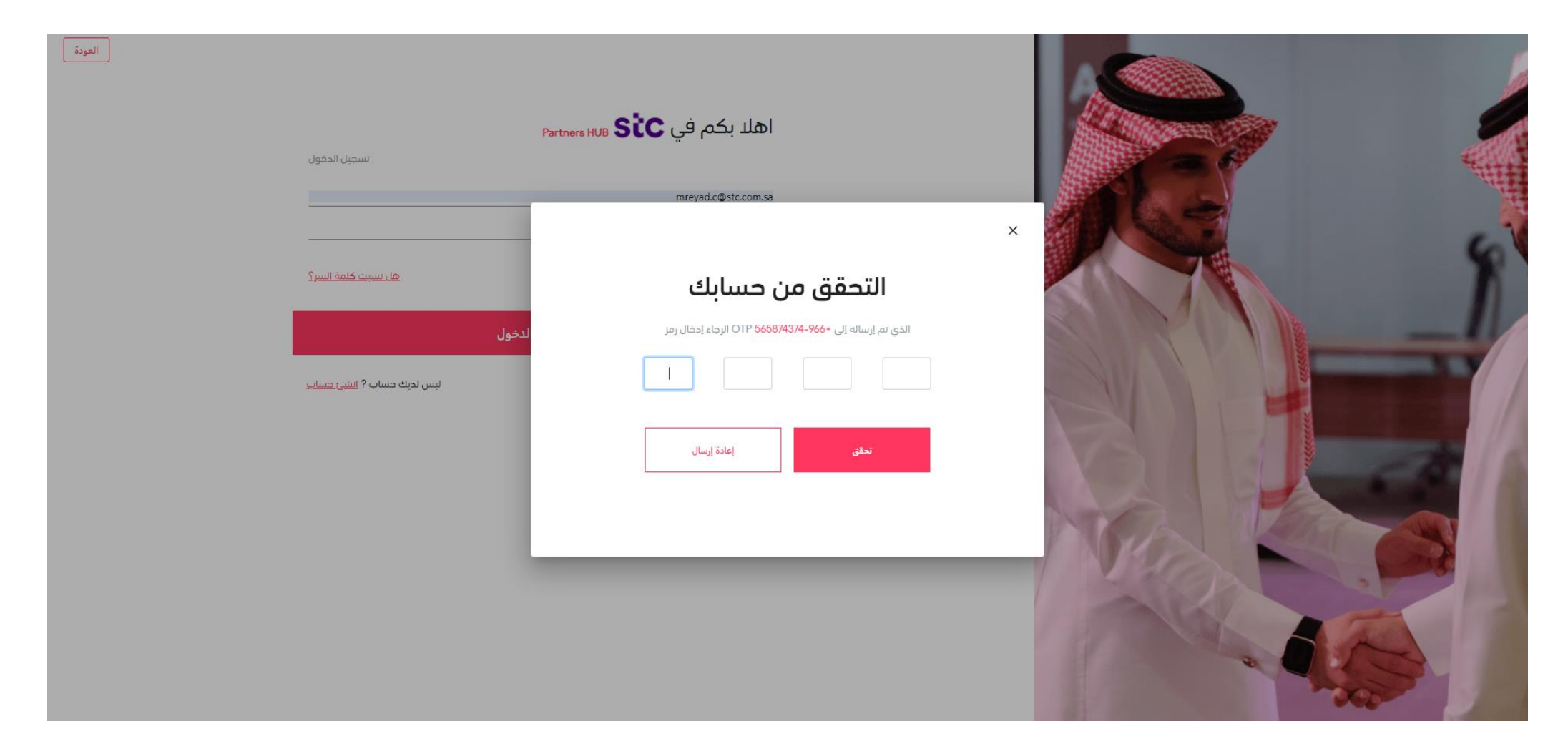

## sic

بعد ذلك يقوم الشريك بالرد على المعلومات وتزويد stc بها وتقديم الطلب مرة أخرى للاعتماد.

| English 🔻 🌏 🏚         | الصفحة الرئيسية دليل المستخدم                                      |                   |                                           |
|-----------------------|--------------------------------------------------------------------|-------------------|-------------------------------------------|
|                       |                                                                    |                   | أنت تتقدم بصفتك شريك                      |
| الفاميل +             | معلومات الساسية<br>آدرجت المعلومات الأساسية لحساب المورد           | <b>A</b>          | 100s<br>program                           |
| الفاميل +             | ملف الشركة<br>أحرجت يبانات الشركة بما في ذلك المناون وأعماء الفريق | 4                 | معلومات الاتصال 🥥                         |
|                       | المنتجات والفدمات                                                  |                   | ملف الشركة 🥥                              |
| سمين T                | ادرجت جميع المنتجان و الخدمات لدى حساب المورد                      |                   | المنتجات والخدمات 📀                       |
| تفاعيل 🕂              | ييانات الملاك<br>تم إهافة تفاصيل بيانات الملدك                     | 4                 | بيانات الملاك 🥥                           |
|                       | الإضاح تعارض المصالح للموردين والمقاولين                           | 4                 | إفصاح تعارض المصالح للموردين والمقاولين 🥥 |
|                       | تم إصلاه تعاميل الاصاح تعارض المصالح الموردين والمعاولين           |                   | المعلومات المالية 🌍                       |
| نفاميل 🕂              | المعلومات المالية<br>تم امائلاة تناصيل المعلومات المالية           | 4                 | المستندات المطلوبة 🥥                      |
|                       | المستندات المطلوبة                                                 |                   | الملخص                                    |
|                       | تم توقع وتحميل المستندات ولتماذج المطلوبة                          |                   |                                           |
|                       |                                                                    | ملاحظات للمشتري 🕥 |                                           |
|                       | يمكن اضافه اي معلومه للمعتمد عند الرد على طلب<br>المعلومات هنا     | ملاحظات للمشتري   |                                           |
|                       |                                                                    |                   |                                           |
| مال لاحقا<br>12 دقيقة |                                                                    |                   | الرجوع                                    |
|                       | ⊚ in 🗳 ƴ f                                                         | منصة الشركاء      | sic                                       |
|                       |                                                                    |                   |                                           |
|                       |                                                                    |                   |                                           |

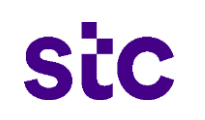

### عملية تسجيل الشركاء – تتبع طلب التسجيل – طلب المعلومات

| English - 🤹 🗘                                                                                                    | الصفحة الرئيسية دليل المستخدم                                                            |                                                         | منصة الشركاء Sic                          |
|----------------------------------------------------------------------------------------------------|------------------------------------------------------------------------------------------|---------------------------------------------------------|-------------------------------------------|
|                                                                                                    |                                                                                          |                                                         | أنت تتقدم بصفتك شريك                      |
| سر العامل +                                                                                                    | حساب المورد                                                                              | معلومات الساسية<br>أدرجت المعلومات الأساسية لد          | 100k<br>progress                          |
| تنامیل <del>+</del>                                                                                                    |                                                                                          | ملف الشركة<br>أدرجت بيانات الشركة بما في                | معلومات الاتصال 🔵                         |
| سر المراجع المراجع الم | سحرا للسجيلك                                                                             | المنتجات والخدمات<br>أدرجت جميع المنتجات و الخ          | ملف الشركة 🥥                              |
|                                                                                                    | · · · · · · · · · · · · · · · · · · ·                                                    |                                                         | المنتجات والخدمات 🥥                       |
| الفاصيل +                                                                                                    |                                                                                          | یبانات الملاك<br>تم إضافة تفاصیل بیانات الملا           | بيانات الملاك 🍥                           |
|                                                                                                    |                                                                                          | u alla alla alla di                                     | إفصاح تعارض المصالح للموردين والمقاولين 📀 |
| علمین <del>+</del><br>                                                                                                    |                                                                                          | ا بعضاح تعارض المصانح لله<br>تم إماقة تفاميل (قماح تعار | المعلومات المالية 🍥                       |
| الفاصيل +                                                                                                    | +                                                                                        | المعلومات المالية<br>تم إضافة تفاصيل المعلومات          | المستندات المطلوبة 🔵                      |
|                                                                                                    |                                                                                          | Sectored at the set                                     | الملخص                                    |
| العاميل +<br>العاميل -                                                                                                    | تم تقديم تسجيلك لشركة 1 stc Projects للحصول على الموافقة.                                | م توقيع وتحميل المستندات                                |                                           |
|                                                                                                    | نا.من فضلك ، تحقق من بريدك الإلكتروني لتتبع حالة مراجعة الطلب والتواضل مع فريق الدعم لدي | ملاحظات المشترى 🕥                                       |                                           |
|                                                                                                    | ,أتمنى لك الأفضل                                                                         | ما يطات المشتري                                         |                                           |
|                                                                                                    | stc فریق                                                                                 |                                                         |                                           |
|                                                                                                    |                                                                                          |                                                         |                                           |
| حفظ واستكمال لاحقا<br>آخر مفط، منذ 13 دقيقة                                                                                                    | الصفحة الرئيسية                                                                          |                                                         | الرجوع                                    |
|                                                                                                    | © in ■ ¥ f                                                                               | منصة الشركاء                                            | stc                                       |
|                                                                                                    |                                                                                          |                                                         |                                           |

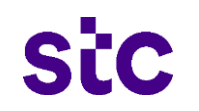

# Thanks شکراً